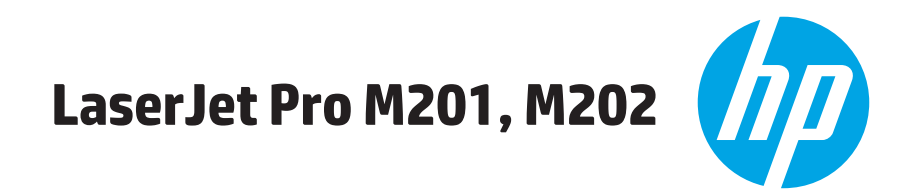

# מדריך למשתמש

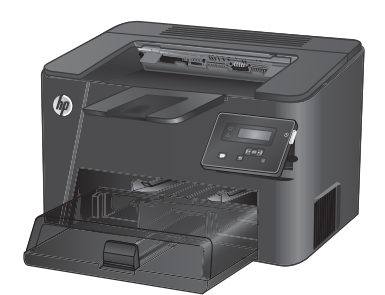

M201d M202d

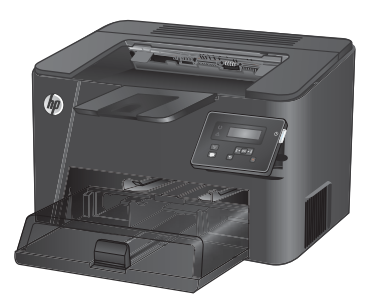

M201dw M202dw

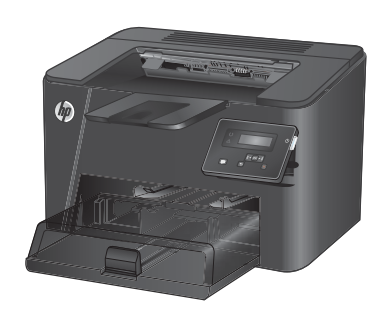

M201n M202n

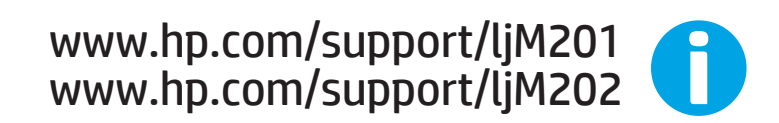

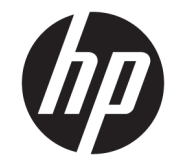

# HP LaserJet Pro M201, M202

מדריך למשתמש

#### זכויות יוצרים ורישיון

Copyright 2015 HP Development Company, © .L.P

שכפול, התאמה או תרגום ללא הרשאה מראש ובכתב אסורים, אלא כפי שמתיר זאת החוק לעניין זכויות יוצרים.

המידע הכלול במסמן זה כפוף לשינויים ללא הודעה מראש.

כתבי האחריות היחידים עבור המוצרים והשירותים של HP מצוינים בהצהרות האחריות המפורשות הנלוות לכל מוצר ושירות. אין לפרש דבר במסמך זה כאחריות נוספת. HP לא תישא באחריות לשגיאות טכניות או טעויות עריכה או השמטות במסמך זה.

Edition 2, 3/2019

#### זכויות סימני מסחר

Acrobat<sup>®</sup>, Adobe Photoshop<sup>®</sup>, Adobe<sup>®</sup>, ר-PostScript הם סימנים מסחריים של Adobe Systems Incorporated.

Apple והלוגו של Apple הם סימנים מסחריים של Apple Computer, Inc., הרשומים בארה"ב ובמדינות/ אזורים אחרים. iPod הוא סימן מסחרי של Apple iPod .Computer, Inc. מותר להעתקה רק בהרשאה משפטית או של בעל הזכויות. אל תגנוב מוסיקה.

> ®Windows® XP ו-Windows® ,Microsoft הם Windows Vista® סימנים מסחריים רשומים של Microsoft Corporation בארה"ב.

.The Open Group הוא סימן מסחרי רשום של UNIX $^\circ$ 

# תוכן העניינים

| 1. | 1 היכרות עם המוצר                        |
|----|------------------------------------------|
| 2. | השוואה בין מוצרים                        |
| 4  | צריכת אנרגיה, מפרט חשמל ופליטות אקוסטיות |
| 4  | מפרט סביבת ההפעלה                        |
| 5. | מבטי המוצר                               |
| 5. | מבט חזיתי על המוצר                       |
| 6. | מבט אחורי על המוצר                       |
| 7. | תצוגת לוח הבקרה                          |
| 8. | הגדות חומות המוצר והתקנת התוכנה          |

| 9  | 2 מגשי נייר                               |
|----|-------------------------------------------|
| 10 | גדלים וסוגי נייר נתמכים                   |
| 10 | גודלי נייר נתמכים                         |
| 12 | סוגי נייר נתמכים                          |
| 13 | טעינת מגש ההזנה המועדף (מגש 1)            |
| 15 | טעינת מגש ההזנה הראשי (מגש 2)             |
| 19 | 3 חלקים, חומרים מתכלים ואביזרים           |
| 20 | הזמנת חלפים, אביזרים וחומרים מתכלים       |
| 20 | הזמנה                                     |
| 20 | חומרים מתכלים ואביזרים                    |
| 21 | החלפת מחסנית הטונר                        |
| 25 | 4 הדפסה                                   |
| 26 | משימות הדפסה (Windows)                    |
| 26 | אופן ההדפסה (Windows) אופן ההדפסה         |
| 28 | הדפסה אוטומטית משני צדי הדף (Windows)     |
| 29 | הדפסה ידנית משני צדי הדף (Windows)        |
| 30 | הדפסת עמודים מרובים בגיליון (Windows)     |
| 31 | בחירת סוג הנייר (Windows) בחירת סוג הנייר |

| משימות הדפסה (Mac OS X)                                 |
|---------------------------------------------------------|
| כיצד להדפיס (OS X)                                      |
| הדפסה אוטומטית משני צדי הדף (OS X)                      |
| הדפסה ידנית משני צדי הדף (OS X)                         |
| הדפסת עמודים מרובים בגיליון (OS X)                      |
| בחירת סוג הנייר (OS X)                                  |
| משימות הדפסה נוספות                                     |
| בדגמי רשת ויכולות אלחוט בלו HP Wireless Direct Printing |
| הדפסה מהתקנים ניידים (בדגמי רשת ויכולות אלחוט בלבד)     |
|                                                         |
| תוכנת HP ePrint תוכנת                                   |
| AirPrint                                                |
|                                                         |

| 37 | ניהול המוצר                                                                   |
|----|-------------------------------------------------------------------------------|
| 38 | שינוי סוג החיבור של המוצר (Windows)                                           |
| 39 | תצורה מתקדמת עם שרת האינטרנט המשובץ (EWS) של HP ו-Windows) HP Device Toolbox) |
| 41 | תצורה מתקדמת עם HP Utility (תוכנית השירות של HP) ל- Mac OS X                  |
| 41 | פתיחת HP Utility פתיחת                                                        |
| 41 | מאפייני HP Utility מאפייני                                                    |
| 43 | קביעת הגדרות רשת IP קביעת הגדרות רשת אין אין אין אין אין אין אין אין אין אין  |
| 43 | הגבלת אחריות בנושא שיתוף במדפסת                                               |
| 43 | הצגה או שינוי של הגדוות הרשת                                                  |
| 43 | שינוי שם המוצר ברשת                                                           |
| 44 | הגדרה ידנית של פרמטרי IPv4 TCP/IP מלוח הבקרה                                  |
| 45 |                                                                               |
| 46 | מאפייני האבטחה של המוצו                                                       |
| 46 | הגדוה או שינוי של סיסמת המוצר באמצעות שרת האינטונט המשובץ (EWS) של HP         |
| 47 | הגדרות חיסכון                                                                 |
| 47 | הדפסה עם EconoMode (מצב חיסכון)                                               |
| 47 | הגדוה של השהיית שינה                                                          |
| 47 | הגדות ההשהיה לכיבוי אוטומטי                                                   |
| 49 | עדכון הקושחה                                                                  |
| 49 | שיטה 1: עדכון הקושחה באמצעות לוח הבקרה                                        |
| 49 | שיטה 2: עדכון הקושחה באמצעות תוכנית השירות לעדכון קושחה                       |
|    |                                                                               |

| 51 | פתור בעיות) Solve problems 6                                                                           |
|----|----------------------------------------------------------------------------------------------------|
| 52 | תמיכת לקוחות                                                                                           |
| 53 | שחזור ערכי ברירת המחדל של היצרן                                                                        |
|    | ההודעה "Cartridge is low" (המחסנית עומדת להתרוקן) או "Cartridge is very low" (המחסנית כמעט ריקה) מוצגת |
| 54 | בלוח הבקרה של המוצר                                                                                    |
| 54 | שינוי הגדרות "נמוך מאוד"                                                                               |

| 54 | הזמנת חומרים מתכלים                                                 |
|----|---------------------------------------------------------------------|
| 55 | המוצר אינו אוסף נייר או שיש תקלות בהזנה                             |
| 55 | המוצר לא אוסף נייר                                                  |
| 55 | המוצר אוסף גיליונות נייר מרובים                                     |
| 56 | שחוור חסימות נייר                                                   |
| 56 | מיקומים של חסימות נייר                                              |
| 57 | אתה נתקל בחסימות נייר תכופות או חוזרות?                             |
| 58 | שחוור חסימות באזור מחסנית הטונר                                     |
| 60 | שחרור חסימות בסל הפלט                                               |
| 62 | פינוי חסימות ביחידה להדפסה דו-צדדית (בדגמי דופלקס בלבד)             |
| 63 | שיפור איכות ההדפסה                                                  |
| 63 | הדפס מתוכנית אחרת                                                   |
| 63 | בדוק את הגדרת סוג הנייר עבור עבודת ההדפסה                           |
| 63 | בדוק את הגדרת סוג הנייר (Windows)                                   |
| 63 | בדיקת הגדות סוג הנייר (OS X)                                        |
| 64 | בדיקת מצב מחסנית הטונר                                              |
| 64 | הדפסת דף ניקוי                                                      |
| 65 | התבונן במחסנית הטונר ובדוק אם נגרם לה נזק                           |
| 65 | בדוק את הנייר ואת סביבת ההדפסה                                      |
| 65 | שלב 1: השתמש בנייר העומד בדרישות המפרט של HP                        |
| 65 | שלב 2: בדיקת הסביבה                                                 |
| 66 | בדוק הגדרות אחרות של עבודת הדפסה                                    |
| 66 | בדיקת ההגדרות של EconoMode                                          |
| 67 | נסה להשתמש במנהל הדפסה אחר                                          |
| 68 | פתרון בעיות ברשת קווית                                              |
| 68 | חיבור פיזי לא תקין                                                  |
| 68 | המחשב משתמש בכתובת IP שגויה עבור המוצר                              |
| 68 | המחשב אינו מצליח לתקשר עם המוצר                                     |
| 69 | המוצר משתמש בהגדרות שגויות עבור הקישור והתקשורת הדו-כיוונית של הרשת |
| 69 | ייתכן שתוכנות חדשות גוומות לבעיות תאימות                            |
| 69 | ייתכן שהגדות המחשב או תחנת העבודה שגויה                             |
| 69 | המוצר מושבת או שהגדרות רשת אחרות שגויות                             |
| 70 | פתרון בעיות ברשת האלחוטית                                           |
| 70 | קישוריות אלחוטית - רשימת פעולות לביצוע                              |
| 71 | המוצר לא מדפיס לאחר סיום הגדרת התצורה של התקשורת האלחוטית           |
| 71 | המוצר לא מדפיס ובמחשב מותקנת חומת אש של יצרן אחר                    |
| 71 | החיבור האלחוטי לא פועל אחרי הזזת הנתב האלחוטי או המוצר              |
| 71 | אין אפשרות לחבר מחשבים נוספים למוצר האלחוטי                         |
| 71 | התקשורת של המוצר האלחוטי מתנתקת כאשר הוא מחובר לרשת VPN             |
| 71 | הרשת לא מופיעה ברשימת הרשתות האלחוטיות                              |
| 72 | הרשת האלחוטית לא פועלת                                              |

| 72 | ביצוע בדיקת אבחון לרשת אלחוטית |
|----|--------------------------------|
| 72 | צמצום ההפרעות ברשת אלחוטית     |
|    |                                |
|    |                                |
| /3 | אינדקס                         |

# היכרות עם המוצר 1

- <u>השוואה בין מוצרים</u>
  - <u>מבטי המוצר</u> •
- הגדרת חומרת המוצר והתקבת התוכנה

#### לקבלת מידע נוסף:

.www.hp.com/support/ljM201, www.hp.com/support/ljM202

העזרה המקיפה של HP עבור המוצר כוללת את המידע הבא:

- (התקן וקבע תצורה) Install and configure 🔹
  - (למד והשתמש) Learn and use 🔹 •
  - (פתור בעיות) Solve problems 🔹 •
- (הורד עדכוני תוכנה) Download software updates 🔹
  - (הצטרף לפורומי תמיכה) Join support forums 🔹 🔹
- (חפש מידע על אחריות ותקינה) Find warranty and regulatory information 🔹 •

# השוואה בין מוצרים

| M202d        | M201d        | M202dw       | M201dw       | M202n        | M201n        |                                                                                                    | שם דגם              |
|--------------|--------------|--------------|--------------|--------------|--------------|----------------------------------------------------------------------------------------------------|---------------------|
| CF467A       | CF466A       | C6N21A       | CF456A       | C6N20A       | CF455A       |                                                                                                    | מספר מוצר           |
| 251 מ"מ      | 251 מ"מ      | 251 מ'מ      | 251 מ'מ      | 251 מ'מ      | 251 מ'מ      | גובה                                                                                                 | ממדי המוצר          |
| 281 מ"מ      | 281 מ"מ      | 281 מ'מ      | 281 מ'מ      | 242 מ'מ      | 251 מ"מ      | עומק                                                                                                 |                     |
| 384 מ"מ      | 384 מ"מ      | 384 מ'מ      | 384 מ'מ      | 379 מ'מ      | 379 מ'מ      | ווחב                                                                                                 |                     |
| 6.6 ק"ג      | 6.6 ק"ג      | 6.6 ק'ג      | 6.6 ק'ג      | 5.9 ק'ג      | 5.9 ק'ג      | משקל, עם מחסנית טונר                                                                                 |                     |
| $\checkmark$ | $\checkmark$ | $\checkmark$ | $\checkmark$ | $\checkmark$ | $\checkmark$ | מגש הזנה מועדף (מגש 1,<br>קיבולת 10 גיליונות)                                                        | טיפול בנייר         |
| $\checkmark$ | $\checkmark$ | $\checkmark$ | $\checkmark$ | $\checkmark$ | $\checkmark$ | מגש הזנה ראשי (מגש 2,<br>קיבולת 250 גיליונות)                                                        |                     |
| $\checkmark$ | $\checkmark$ | $\checkmark$ | $\checkmark$ | $\checkmark$ | $\checkmark$ | סל פלט וגיל (קיבולת 150<br>גיליונות)                                                                 |                     |
| $\checkmark$ | $\checkmark$ | $\checkmark$ | $\checkmark$ |              |              | הדפסה דו-צדדית אוטומטית                                                                              |                     |
| $\checkmark$ | $\checkmark$ | $\checkmark$ | $\checkmark$ | $\checkmark$ | $\checkmark$ | Windows XP במהדוות 32<br>סיביות, SP2 ואילן                                                           | מערכות הפעלה נתמכות |
| $\checkmark$ | $\checkmark$ | $\checkmark$ | $\checkmark$ | $\checkmark$ | ✓            | Windows XP, במהדוות 64<br>סיביות, SP2 ואילך, מנהל<br>הדפסה בלבד                                      |                     |
| $\checkmark$ | $\checkmark$ | $\checkmark$ | $\checkmark$ | $\checkmark$ | $\checkmark$ | Windows Vista, 32-<br>bit/64-bit                                                                     |                     |
| $\checkmark$ | $\checkmark$ | $\checkmark$ | $\checkmark$ | $\checkmark$ | $\checkmark$ | Windows 7, 32-bit/64-<br>bit                                                                         |                     |
| $\checkmark$ | $\checkmark$ | $\checkmark$ | $\checkmark$ | $\checkmark$ | $\checkmark$ | Windows 8, 32-bit/64-<br>bit                                                                         |                     |
| $\checkmark$ | $\checkmark$ | $\checkmark$ | $\checkmark$ | $\checkmark$ | $\checkmark$ | Windows 8.1, במהדורת<br>32 סיביות/64 סיביות                                                          |                     |
| $\checkmark$ | $\checkmark$ | ✓            | $\checkmark$ | $\checkmark$ | ✓            | Windows 2003 Server<br>במהדורת 32 סיביות, SP1<br>ואילך, מנהל הדפסה בלבד                              |                     |
| <b>√</b>     | $\checkmark$ | $\checkmark$ | $\checkmark$ | $\checkmark$ | $\checkmark$ | Windows 2003 Server<br>במהדורת 64 סיביות, SP1<br>ואילך, מנהל הדפסה בלבד                              |                     |
| ✓            | ~            | $\checkmark$ | ~            | ~            | ~            | Windows 2003 Server,<br>Standard Edition<br>Enterprise Edition-1<br>מנהל הדפסה בלבד                  |                     |
| ✓            | ✓            | ✓            | <b>√</b>     | ✓            | $\checkmark$ | Windows 2003 R2 Server<br>במהדוות 32 סיביות,<br>מהדורות Standard<br>ו-Enterprise, מנהל<br>הדפסה בלבד |                     |

| M202d        | M201d        | M202dw       | M201dw       | M202n        | M201n        |                                                                                                    | שם דגם             |
|--------------|--------------|--------------|--------------|--------------|--------------|----------------------------------------------------------------------------------------------------|--------------------|
| CF467A       | CF466A       | C6N21A       | CF456A       | C6N20A       | CF455A       |                                                                                                    | מספר מוצר          |
| ✓            | ✓            | $\checkmark$ | ✓            | ✓            | $\checkmark$ | Windows 2003 R2 Server<br>במהדורת 64 סיביות,<br>Standard מהדורות<br>ו-Enterprise, מנהל<br>הדפסה בלבד            |                    |
| $\checkmark$ | ✓            | ✓            | ✓            | ✓            | ✓            | Windows 2008 Server<br>במהדורת 32 סיביות ו-64<br>סיביות (SP1 ואילך), מנהל<br>הדפסה בלבד                         |                    |
| $\checkmark$ | $\checkmark$ | $\checkmark$ | $\checkmark$ | $\checkmark$ | ✓            | Windows 2008 R2 Server<br>במהדורת 64 סיביות, SP1,<br>מנהל הדפסה בלבד                                            |                    |
| $\checkmark$ | ✓            | ✓            | ~            | ✓            | ✓            | Windows 2008 R2 Server<br>במהדוות 64 סיביות,<br>Standard מהדורות<br>ו-Enterprise, מנהל<br>הדפסה בלבד            |                    |
| $\checkmark$ | $\checkmark$ | $\checkmark$ | $\checkmark$ | $\checkmark$ | $\checkmark$ | Windows 2012 Server,<br>מנהל הדפסה בלבד                                                                         |                    |
| $\checkmark$ | $\checkmark$ | $\checkmark$ | $\checkmark$ | $\checkmark$ | $\checkmark$ | Windows 2012 R2 Server<br>במהדורת 64 סיביות, מנהל<br>הדפסה בלבד                                                 |                    |
| $\checkmark$ | $\checkmark$ | $\checkmark$ | $\checkmark$ | $\checkmark$ | ✓            | Windows 2012 Server<br>במהדורת 64 סיביות, מבהל<br>הדפסה בלבד                                                    |                    |
| $\checkmark$ | $\checkmark$ | $\checkmark$ | $\checkmark$ | $\checkmark$ | $\checkmark$ | Mac OS X v10.7 – v10.9                                                                                          |                    |
| ~            | ✓            | ~            | ✓            | ~            | ~            | מנהל הדפסה נפרד<br>HP PCL6<br>מנהל הדפסה זה כלול<br>בתקליטור שבתוך האריזה<br>כמנהל ההדפסה המהווה<br>ברירת מחדל. | מנהלי הדפסה נתמכים |
| $\checkmark$ | $\checkmark$ | ✓            | ~            | $\checkmark$ | ✓            | מנהל הדפסה HP UPD<br>PCL5c<br>זמין להוודה                                                                       |                    |
| $\checkmark$ | $\checkmark$ | ✓            | $\checkmark$ | $\checkmark$ | ✓            | מנהל הדפסה HP UPD<br>PCL6                                                                                       |                    |
| $\checkmark$ | $\checkmark$ | $\checkmark$ | $\checkmark$ | $\checkmark$ | $\checkmark$ | ומין להודוה<br>מנהל הדפסה HP UPD PS<br>זמין להוודה                                                              |                    |
| $\checkmark$ | $\checkmark$ | $\checkmark$ | $\checkmark$ | $\checkmark$ | $\checkmark$ | Hi-speed USB 2.0                                                                                                | קישוריות           |
|              |              | $\checkmark$ | $\checkmark$ | $\checkmark$ | $\checkmark$ | 10/100 Ethernet חיבור<br>LAN                                                                                    |                    |
|              |              | $\checkmark$ | $\checkmark$ |              |              | חיבור לרשת אלחוטית                                                                                              |                    |

| שם דגם       |                                                                                   | M201n        | M202n        | M201dw       | M202dw       | M201d        | M202d        |
|--------------|-----------------------------------------------------------------------------------|--------------|--------------|--------------|--------------|--------------|--------------|
| מספר מוצר    |                                                                                   | CF455A       | C6N20A       | CF456A       | C6N21A       | CF466A       | CF467A       |
| זיכרון       | 128 MB בנפח RAM דיכרון                                                            | $\checkmark$ | $\checkmark$ | $\checkmark$ | $\checkmark$ | $\checkmark$ | $\checkmark$ |
| צג לוח הבקרה | LCD בן 2 שורות                                                                    | $\checkmark$ | $\checkmark$ | $\checkmark$ | $\checkmark$ | $\checkmark$ | $\checkmark$ |
| הדפסה        | הדפסת 25 עמודים לדקה על<br>נייר בגודל A4 ו-26 עמודים<br>לדקה על נייר בגודל Letter | $\checkmark$ | $\checkmark$ | $\checkmark$ | $\checkmark$ | $\checkmark$ | $\checkmark$ |

## צריכת אנרגיה, מפרט חשמל ופליטות אקוסטיות

.www.hp.com/support/ljM201, www.hp.com/support/ljM202

דוישות המתח החשמלי מבוססות על המדינה/אזור שם נמכר המוצר. אין להמיר את מתח הפעולה. הדבר עלול 🕂 לגרום נזק למוצר ולבטל את תוקף האחריות.

#### מפרט סביבת ההפעלה

| תנאי סביבה | מיזה מומלצת           | מידה מותרת    |
|------------|-----------------------|---------------|
| טמפרטורה   | 25°C עד 17°C          | 30°C עד 15°C  |
| לחות יחסית | 30% עד 70% לחות יחסית | RH 80% עד 10% |

## מבטי המוצר

- <u>מבט חזיתי על המוצר</u> •
- <u>מבט אחורי על המוצר</u>
  - <u>תצוגת לוח הבקרה</u>

### מבט חזיתי על המוצר

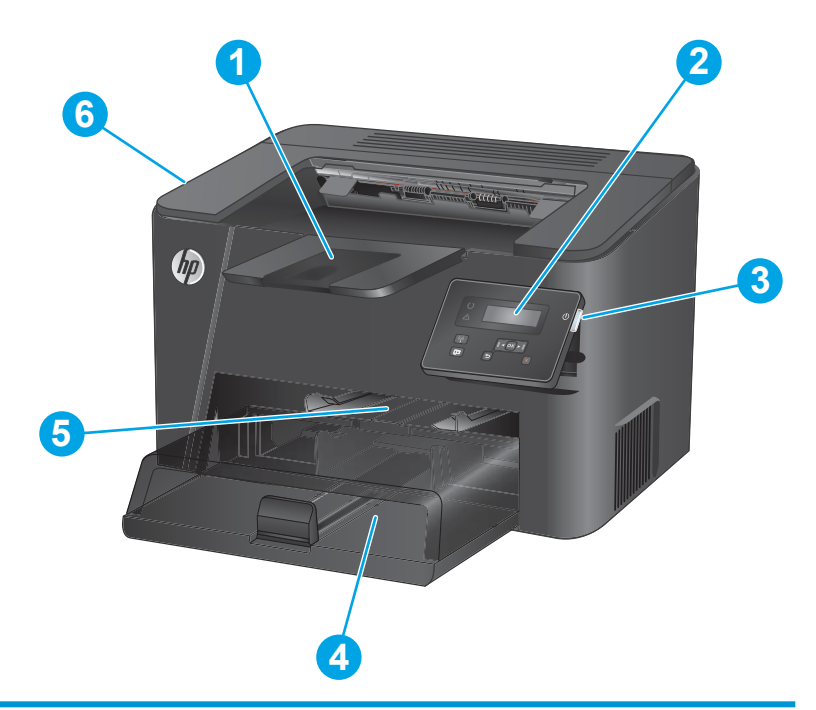

| 1 | סל פלט                                                                    |
|---|---------------------------------------------------------------------------|
| 2 | לוח הבקוה (עם הטיה כלפי מעלה לצפייה נוחה יותר)                            |
| 3 | לחצן הפעלה/כיבוי                                                          |
| 4 | מגש הזנה ואשי (מגש 2)                                                     |
| 5 | מגש הזנה מועדף (מגש 1)                                                    |
| 6 | ידית לפתיחת הכיסוי העליון (גישה אל מחסנית הטונר ולצורן ניקוי חסימות נייר) |
|   |                                                                           |

### מבט אחורי על המוצר

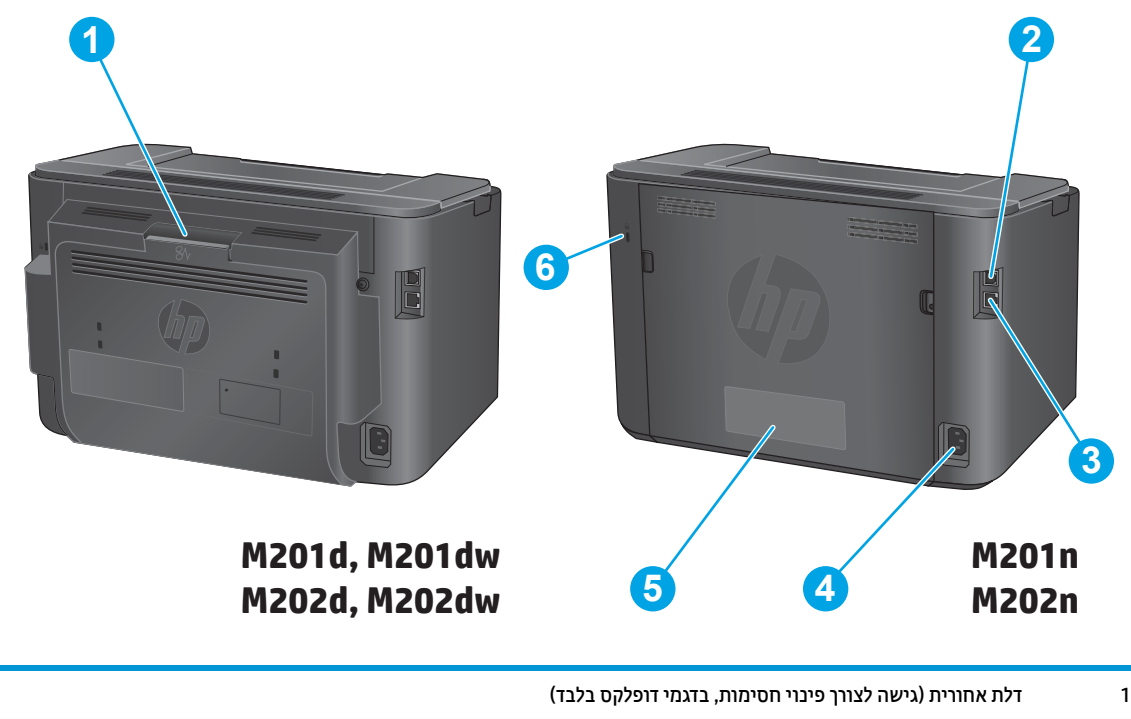

## תצוגת לוח הבקרה

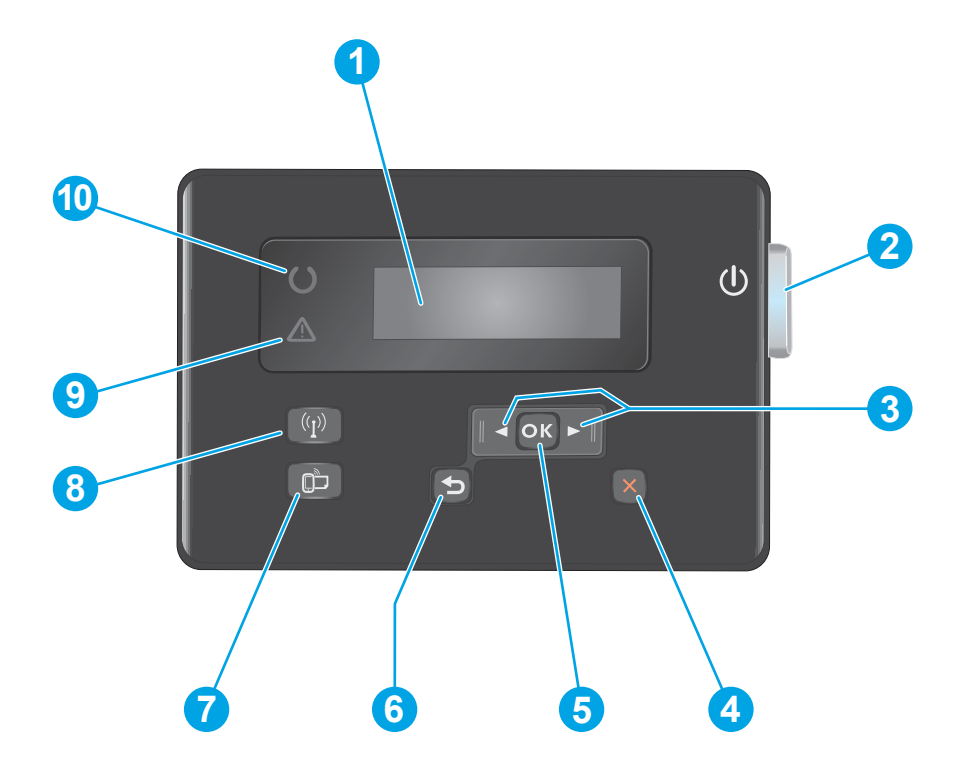

| 1  | LCD צג                                      | מספק מידע טקסטואלי, כגון מצב המוצר ותפריטי תצורה                                                                  |
|----|---------------------------------------------|----------------------------------------------------------------------------------------------------|
| 2  | לחצן הפעלה/כיבוי                            | מפעיל ומכבה את המוצר. הלחצן מואר כשהמוצר פועל.                                                                    |
| 3  | לחצני חצים שמאלה וימינה                     | מעביר את הסמן או גולל באפשרויות תפריט                                                                             |
| 4  | לחצן ביטול                                  | מנקה הגדרות, מבטל את העבודה הנוכחית או יוצא מהתפריט הנוכחי                                                        |
| 5  | (אישור) 0K לחצן                             | מאשר הגדרה או פעולה כדי להמשין                                                                                    |
| 6  | לחצן הקודם                                  | חוזר למסך הקודם                                                                                                   |
| 7  | ePrint לחצן                                 | -<br>פותח את התפריט Web Services (שירותי אינטרנט) (בדגמי רשת ויכולות אלחוט בלבד)                                  |
|    |                                             | הערה: לחצן ePrint אינו פעיל בדגמים M201d ו-M202d.                                                                 |
| 8  | לחצן ונורית תקשורת אלחוטית, דגמי<br>dw בלבד | מספק גישה לתפריט Wireless (אלחוט) ולמידע על מצב התקשורת האלחוטית. כאשר המוצר מחובר לרשת<br>אלחוטית, לחצן זה מואר. |
| 9  | נורית התראה                                 | מציינת שקיימת שגיאה במוצר, יש מגש ריק או מצב אחר המצריך תשומת לב                                                  |
| 10 | נורית Ready (מוכן)                          | מציינת שהמוצר מוכן                                                                                                |

## הגדרת חומרת המוצר והתקנת התוכנה

לקבלת הוראות הגדרה בסיסיות, עיין במדריך התקנת החומרה שקיבלת יחד עם המוצר. לקבלת הוראות נוספות, עבור לאתר התמיכה של HP באינטרנט.

עבור אל Www.hp.com/support/ljM201, <u>www.hp.com/support/ljM202</u> לקבלת העזרה המלאה של HP עבור המוצר. קבל את התמיכה הבאה:

- (התקן וקבע תצורה) Install and configure 🔹
  - (למד והשתמש) Learn and use 🔹 🔹
  - (פתור בעיות) Solve problems 🔹 🔹
- (הורד עדכוני תוכנה) Download software updates 🔹
  - (הצטרף לפורומי תמיכה) Join support forums 🔹 🔹
- (חפש מידע על אחריות ותקינה) Find warranty and regulatory information 🔹 🔹

# 2 מגשי נייר

- גדלים וסוגי בייר בתמכים
- <u>טעינת מגש ההזנה המועדף (מגש 1)</u>
- <u>טעינת מגש ההזנה הראשי (מגש 2)</u> •

#### לקבלת מידע נוסף:

.www.hp.com/support/ljM201, www.hp.com/support/ljM202

העזוה המקיפה של HP עבור המוצר כוללת את המידע הבא:

- (התקן וקבע תצורה) Install and configure 🔹
  - (למד והשתמש) Learn and use 🔹 •
  - (פתור בעיות) Solve problems 🔹 •
- (הורד עדכוני תוכנה) Download software updates 🔹
  - (הצטרף לפורומי תמיכה) Join support forums 🔹 🔹
- (חפש מידע על אחריות ותקינה) Find warranty and regulatory information 🔹 •

## גדלים וסוגי נייר נתמכים

- גודלי נייר נתמכים
- <u>סוגי נייר נתמכים</u> •

### גודלי נייר נתמכים

. הערה: 🛛 לקבלת התוצאות הטובות ביותר, יש לבחור לפני ההדפסה בגודל הנייר ובסוג הנייר הנכונים במנהל המדפסת.

| הדפסה דו-צדדית<br>אוטומטית | מגש הזנה ראשי (מגש<br>2) | מגש הזנה מועדף (מגש<br>1) | ממזים         | גודל                        |
|----------------------------|--------------------------|---------------------------|---------------|-----------------------------|
| $\checkmark$               | $\checkmark$             | $\checkmark$              | 216 x 279 מ"מ | Letter                      |
| $\checkmark$               | $\checkmark$             | $\checkmark$              | 216 x 356 מ"מ | Legal                       |
|                            | $\checkmark$             | $\checkmark$              | 184 x 267 מ"מ | Executive                   |
| $\checkmark$               | $\checkmark$             | $\checkmark$              | 216 x 330 מ"מ | Oficio 8.5 x 13             |
|                            |                          | $\checkmark$              | 102 x 152 מ"מ | 4 x 6                       |
|                            | $\checkmark$             | $\checkmark$              | 127 x 203 מ"מ | 5 x 8                       |
| $\checkmark$               | $\checkmark$             | $\checkmark$              | 210 x 297 מ"מ | A4                          |
|                            | $\checkmark$             | $\checkmark$              | 148 x 210 מ"מ | А5                          |
|                            |                          | $\checkmark$              | 105 x 148 מ"מ | A6                          |
|                            | $\checkmark$             | $\checkmark$              | 182 x 257 מ"מ | B5 (JIS)                    |
|                            |                          | $\checkmark$              | 129 x 182 מ"מ | B6 (JIS)                    |
|                            |                          | $\checkmark$              | 100 x 150 מ"מ | 10 x 15 ס"מ                 |
| $\checkmark$               | $\checkmark$             | $\checkmark$              | 216 x 340 מ"מ | 216 x 340 Oficio מ"מ        |
|                            | $\checkmark$             | $\checkmark$              | 195 x 270 מ"מ | 16K                         |
|                            | $\checkmark$             | $\checkmark$              | 184 x 260 מ"מ | 16K                         |
|                            | $\checkmark$             | $\checkmark$              | 197 x 273 מ"מ | 16K                         |
|                            |                          | $\checkmark$              | 100 x 148 מ"מ | גלויה יפנית                 |
|                            |                          |                           |               | גלויה (JIS)                 |
|                            | $\checkmark$             | $\checkmark$              | 200 x 148 מ"מ | גלויה יפנית כפולה<br>מסובבת |
|                            |                          |                           |               | Double Postcard (JIS)       |
|                            | $\checkmark$             | $\checkmark$              | 105 x 241 מ"מ | Envelope #10                |

| גודל מ             | ממזים                         | מגש הזנה מועדף (מגש<br>1) | מגש הזנה ראשי (מגש<br>2) | הדפסה דו-צדדית<br>אוטומטית |
|--------------------|-------------------------------|---------------------------|--------------------------|----------------------------|
| 1 Envelope Monarch | 98 x 191 מ"מ                  | $\checkmark$              | $\checkmark$             |                            |
| 0 Envelope B5      | 176 x 250 מ"מ                 | $\checkmark$              | $\checkmark$             |                            |
| 9 Envelope C5      | 162 x 229 מ"מ                 | $\checkmark$              | $\checkmark$             |                            |
| 0 Envelope DL      | 110 x 220 מ"מ                 | $\checkmark$              | $\checkmark$             |                            |
| 7 מותאם אישית      | ד6 x 127 מ"מ עד 356 x 216 מ"מ | $\checkmark$              |                          |                            |

#### סוגי נייר נתמכים

. הערה: לקבלת התוצאות הטובות ביותר, יש לבחור לפני ההדפסה בגודל הנייר ובסוג הנייר הנכונים במנהל המדפסת 🗒

| הדפסה דו-צדדית אוטומטית | צד אחד או הדפסה דו-צדדית ידנית | סוג                    |
|-------------------------|--------------------------------|------------------------|
| $\checkmark$            | $\checkmark$                   | וגיל                   |
| $\checkmark$            | $\checkmark$                   | HP EcoSMART Lite       |
| $\checkmark$            | $\checkmark$                   | קל 60-74 גר'           |
| $\checkmark$            | $\checkmark$                   | בינוני 95-85 גר'       |
| $\checkmark$            | $\checkmark$                   | משקל בינוני 96–110 גר' |
|                         | $\checkmark$                   | כבד 130-111 גר'        |
|                         | $\checkmark$                   | כבד במיוחד 175-131 גר' |
|                         | $\checkmark$                   | שקף                    |
|                         | $\checkmark$                   | מדבקות                 |
| √                       | $\checkmark$                   | נייו מכתבים            |
|                         | $\checkmark$                   | מעטפה                  |
| √                       | $\checkmark$                   | מודפס מראש             |
| √                       | $\checkmark$                   | מנוקב מראש             |
| √                       | $\checkmark$                   | צבעוני                 |
| √                       | $\checkmark$                   | זחוס                   |
| √                       | $\checkmark$                   | ממוחזר                 |
|                         | $\checkmark$                   | מחוספס                 |
|                         | $\checkmark$                   | (קלף) Vellum           |

## טעינת מגש ההזנה המועדף (מגש 1)

- הערה: בעת הוספת נייר חדש, הקפד להוציא את כל הנייר ממגש ההזנה וליישר את הערימה. אל תנסה להפריד בין הדפים 🖹 בנפנוף. פעולה זו מונעת הזנה של גיליונות רבים של נייר למוצר בו-זמנית ובכך מצמצמת את הסיכון לחסימות. השתמש בנייר שאינו מקומט, מקופל או פגום.
  - 1. טען את הנייר כשפניו כלפי מעלה וחלקו העליון פונה. קדימה במגש ההזנה.

כיוון הנייר במגש משתנה בהתאם לסוג עבודת ההדפסה. לקבלת מידע נוסף, עיין בסעיף <u>טבלה 1-2 כיוון הנייר</u> במגש 1 בעמוד 1<u>3</u>.

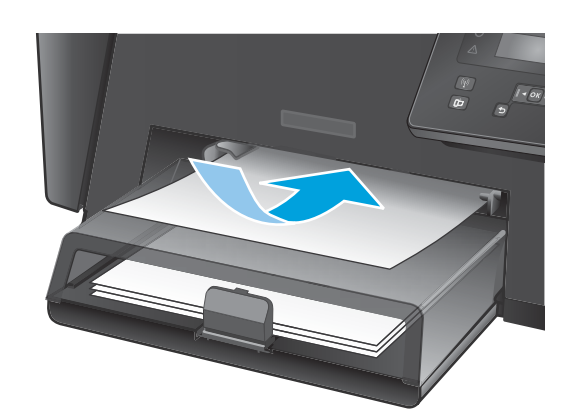

. התאם את מכווני הנייר והצמד אותם לנייר.

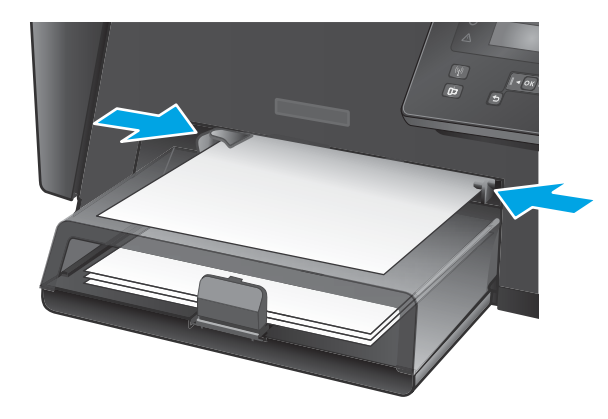

#### **1 טבלה 2-1** כיוון הנייר במגש

| סוג נייר                       | מצב הדפסה דו-צדדית                     | כיצד לטעון נייר              |
|--------------------------------|----------------------------------------|------------------------------|
| נייר מודפס מראש או נייר מכתבים | הדפסה חד-צדדית או הדפסה דו-צדדית ידנית | הצד המודפס כלפי מעלה         |
|                                |                                        | הקצה העליון נכנס למוצר ראשון |
|                                |                                        |                              |

#### (המשך) עבלה 2-1 כיוון הנייר במגש 1

| סוג נייר   | מצב הדפסה דו-צדדית                     | כיצד לטעון נייר                                                     |
|------------|----------------------------------------|---------------------------------------------------------------------|
| מנוקב מראש | הדפסה חד-צדדית או הדפסה דו-צדדית ידנית | -<br>הצד המודפס כלפי מעלה                                           |
|            |                                        | חורים לכיוון הצד השמאלי של המוצר                                    |
|            |                                        |                                                                     |
| מעטפות     | הדפסה על צד אחד                        | הצד המודפס כלפי מעלה                                                |
|            |                                        | הקצה העליון לכיוון הצד הימני של המגש, קצה הביול נכנס למוצר<br>אחרון |
|            |                                        |                                                                     |

## טעינת מגש ההזנה הראשי (מגש 2)

- הערה: בעת הוספת נייר חדש, הקפד להוציא את כל הנייר ממגש ההזנה וליישר את הערימה. אל תנסה להפריד בין הדפים בנפנוף. פעולה זו מונעת הזנה של גיליונות ובים של נייר למוצר בו-זמנית ובכך מצמצמת את הסיכון לחסימות. השתמש בנייר שאינו מקומט, מקופל או פגום.
  - . פתח את הכיסוי המגן מפני אבק.

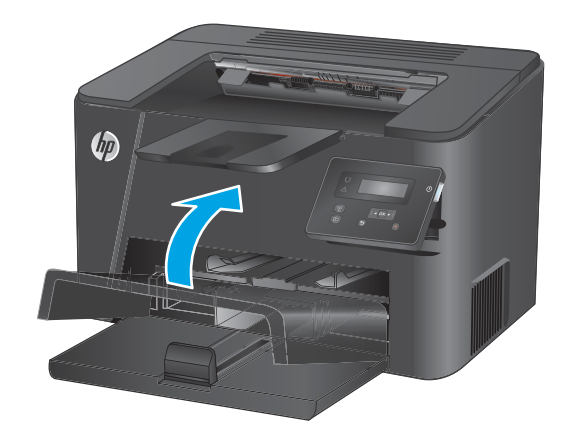

ען את הנייר במגש. ודא שהנייר מונח מתחת ללשוניות .2 ומתחת לסימני הגובה המרבי.

כיוון הנייר במגש משתנה בהתאם לסוג עבודת ההדפסה. לקבלת מידע נוסף, עיין בסעיף <u>טבלה 2-2 כיוון הנייר</u> במגש 2 בעמוד 17.

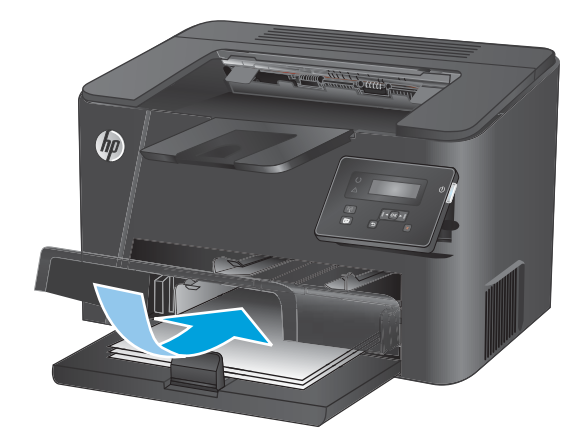

. התאם את מכווני הנייר והצמד אותם לנייר.

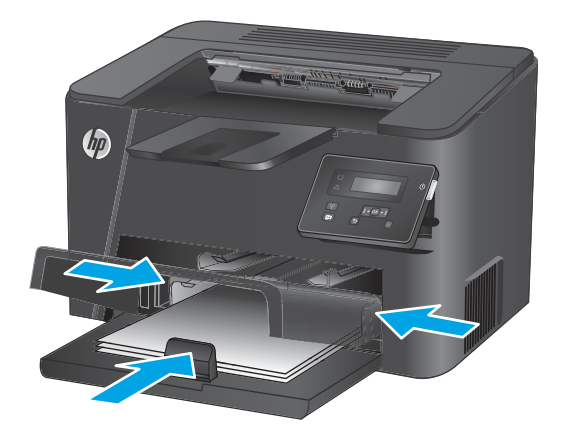

.4 סגור את הכיסוי המגן מפני אבק.

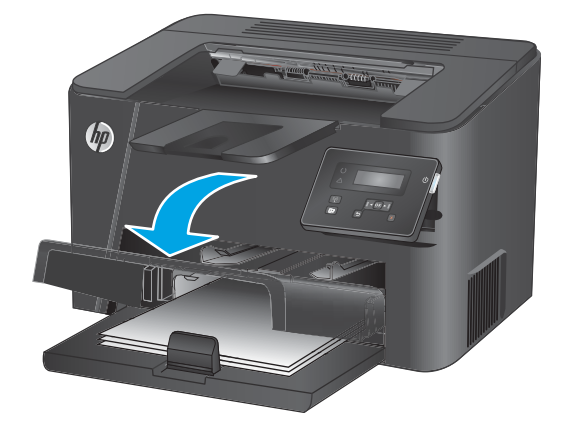

#### 2 עבלה 2-2 כיוון הנייר במגש

| סוג נייר                       | מצב הדפסה דו-צדדית               | כיצד לטעון נייר                  |
|--------------------------------|----------------------------------|----------------------------------|
| נייר מודפס מראש או נייר מכתבים | הדפסה חד-צדדית או הדפסה דו-צדדית | הצד המודפס כלפי מעלה             |
|                                |                                  | הקצה העליון נכנס למוצר ראשון     |
|                                |                                  |                                  |
| מנוקב מראש                     | הדפסה חד-צדדית או הדפסה דו-צדדית | הצד המודפס כלפי מעלה             |
|                                |                                  | חורים לכיוון הצד השמאלי של המוצו |
|                                |                                  |                                  |

# 3 חלקים, חומרים מתכלים ואביזרים

- הזמנת חלפים, אביזרים וחומרים מתכלים 🔹
  - החלפת מחסנית הטונר

#### לקבלת מידע נוסף:

.www.hp.com/support/ljM201, www.hp.com/support/ljM202

העזרה המקיפה של HP עבור המוצר כוללת את המידע הבא:

- (התקן וקבע תצורה) Install and configure 🔹
  - (למד והשתמש) Learn and use 🔹 •
  - (פתור בעיות) Solve problems 🔹 •
- (הורד עדכוני תוכנה) Download software updates 🔹
  - (הצטרף לפורומי תמיכה) Join support forums 🔹 🔹
- (חפש מידע על אחריות ותקינה) Find warranty and regulatory information 🔹 •

# הזמנת חלפים, אביזרים וחומרים מתכלים

#### הזמנה

| הזמן חומרים מתכלים ונייר                        | www.hp.com/go/suresupply                                                                                                    |
|-------------------------------------------------|----------------------------------------------------------------------------------------------------|
| הזמן חלקים ואביזרים מקוריים של HP               | www.hp.com/buy/parts                                                                                                    |
| הזמן דוך ספקי שיוות או תמיכה                    | פנה לספק שירות או תמיכה מורשה של HP.                                                                                                    |
| הזמן באמצעות שות האינטונט המשובץ (EWS)<br>של HP | כדי לגשת, בדפדפן אינטרנט נתמך במחשב שלן, הזן את כתובת ה-IP של המוצר או את שם המאוח<br>בשדה הכתובת/URL. שרת האינטרנט המשובץ מכיל קישור לאתר האינטרנט HP SureSupply,<br>המספק אפשרויות לרכישת חומרים מתכלים מקוריים של HP. |

## חומרים מתכלים ואביזרים

| מק"ט   | תיאור                                    | פריט               |
|--------|------------------------------------------|--------------------|
| CF283A | מחסנית טונר חלופית                       | HP 83A מחסנית טונר |
| CF283X | מחסנית טונר חלופית בעלת קיבולת גבוהה     | HP 83X מחסנית טונר |
| CC388A | מחסנית טונר חלופית עבור סין והודו בלבד   | HP 88A מחסנית טונר |
| C6518A | מחבר התקן סטנדרטי תואם-USB באורך 2 מטרים | כבל USB            |

## החלפת מחסנית הטונר

כאשר מחסנית טונר עומדת להתרוקן, המוצר מציג הודעה ובה המלצה להזמין מחסנית חלופית. ניתן להמשיך בהדפסה עם המחסנית הנוכחית עד שפיזור מחדש של הטונר לא יפיק עוד איכות הדפסה קבילה.

. (נמוך מאוד) "very low" הודעה שנייה מוצגת בלוח הבקרה כאשר מחסנית הטונר מגיעה למצב

.1 פתח את המכסה העליון.

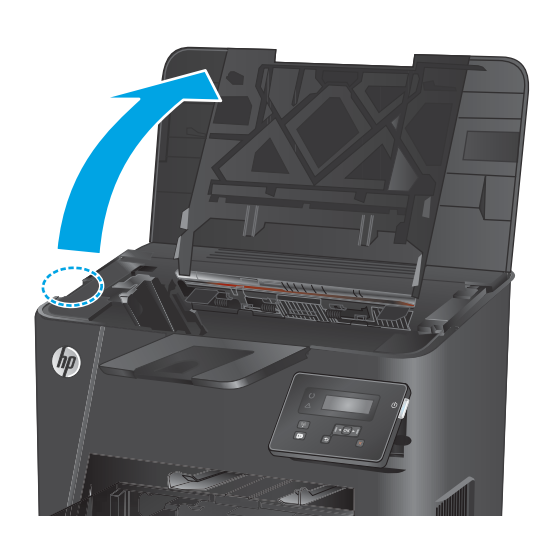

. הוצא את מחסנית הטונר.

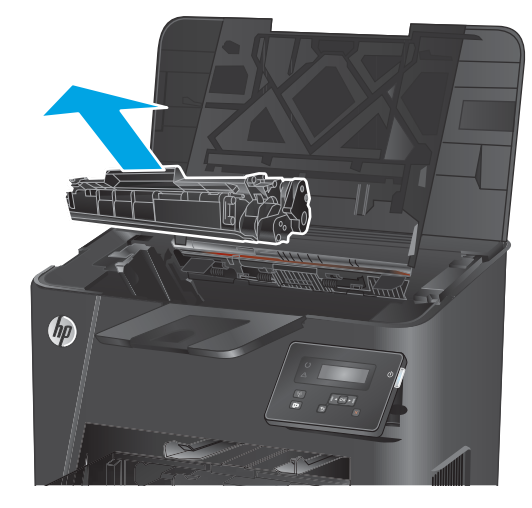

הוצא את מחסנית הטונר החדשה מאריזתה. הכנס את .3 מחסנית הטונר המשומשת לאריזה, לצורן מיחזור.

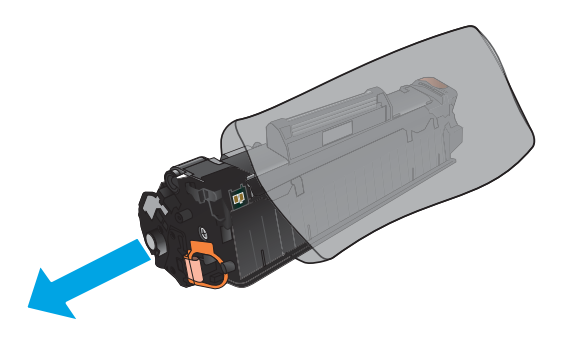

.4 אחוז במחסנית הטונר בשני צדיה ונענע אותה קדימה. ואחורה בעדינות כדי לפזר את הטונר.

זהירות: אל תיגע בתריס או בפני השטח של הגלגלת.

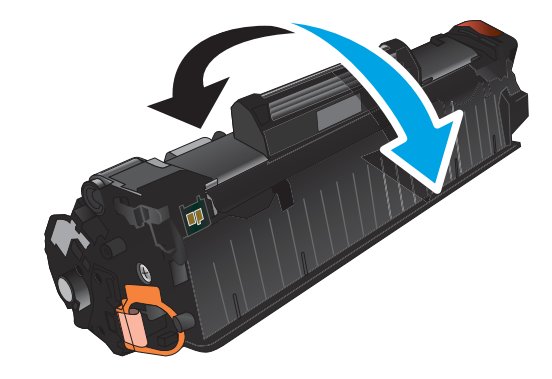

.5 כופף את הלשונית בצד שמאל של המחסנית עד לשחרור הלשונית. משוך את הלשונית עד להסות כל הסרט מהמחסנית. הכנס את הלשונית והסרט לאריזת מחסנית הטונר לצורך מיחזור.

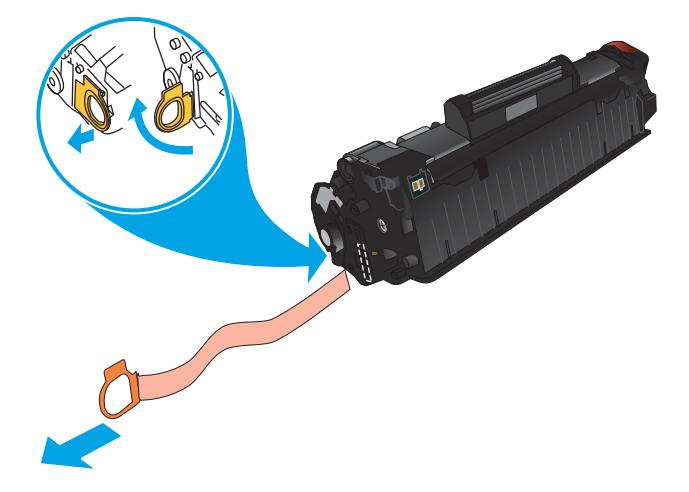

.6 ישר את מחסנית הטונר ביחס למסלולים שבתוך המוצר, ולאחר מכן הכנס את מחסנית הטונר עד שתתייצב במקומה.

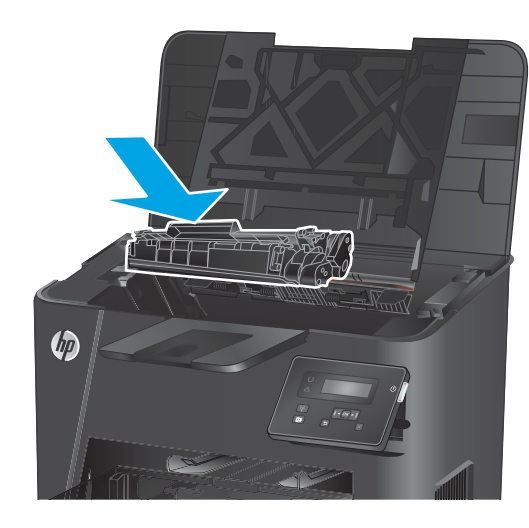

.7 סגור את המכסה העליון.

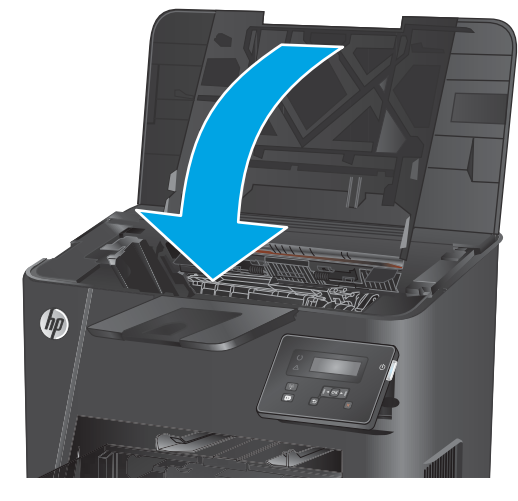

# 4 הדפסה

- <u>משימות הדפסה (Windows)</u>
- (Mac OS X) משימות הדפסה (Mac OS X)
- <u>הגדרת HP Wireless Direct Printing (בדגמי רשת ויכולות אלחוט בלבד)</u>
  - <u>הדפסה מהתקנים ניידים (בדגמי רשת ויכולות אלחוט בלבד)</u>

#### לקבלת מידע נוסף:

.www.hp.com/support/ljM201, www.hp.com/support/ljM202

העזרה המקיפה של HP עבור המוצר כוללת את המידע הבא:

- (התקן וקבע תצורה) Install and configure 🔹 🔹
  - (למד והשתמש) Learn and use 🔹 •
  - (פתור בעיות) Solve problems 🔹 •
- (הורד עדכוני תוכנה) Download software updates 🔹
  - (הצטרף לפורומי תמיכה) Join support forums 🔹 🔹
- (חפש מידע על אחריות ותקינה) Find warranty and regulatory information 🔹 •

## (Windows) משימות הדפסה

- <u>(Windows) אופן ההדפסה (</u>•
- <u>הדפסה אוטומטית משני צדי הדף (Windows)</u>
  - <u>הדפסה ידנית משני צדי הדף (Windows)</u>
  - הדפסת עמודים מרובים בגיליון (Windows)
    - (Windows) בחירת סוג הנייר (
      - <u>משימות הדפסה נוספות</u> •

### (Windows) אופן ההדפסה

ההלין הבא מתאר את תהליך ההדפסה הבסיסי עבור Windows.

- בתוכנה בחר באפשרות הדפסה.
- (מאפיינים) או **Properties** בחר את המוצר מתוך רשימת המדפסות. כדי לשנות הגדרות, לחץ או הקש על הלחצן (מאפיינים) או **Properties** (העדפות) כדי לפתוח את מנהל ההדפסה.

| שם הלחצן משתנה עבור תוכניות שונות. | הערה: |  |
|------------------------------------|-------|--|

|                                                                                 | ? 🔀                                                                           |
|---------------------------------------------------------------------------------|-------------------------------------------------------------------------------|
|                                                                                 | מדפסת                                                                         |
| מאפיינים                                                                        | ש <u>ם</u> : 🔻                                                                |
|                                                                                 | מצב: *<br>סוג:<br>הירו:                                                       |
| דו-צדדי יַדני 🗖 🛹                                                               | הערה:                                                                         |
| יאסיב ו<br>אסיב                                                                 | טווח עמודים<br>● הבל<br>עמוד וַוכח<br>→ עמודים:<br>חזן מספרי ענ<br>באמצעות פכ |
| מרחק מתצוגה                                                                     | הדפ <u>ס</u> את: מסמך                                                         |
| עמודים לגיליון: עמוד 1 בטווח בטווח בטווח התאם לגודל הנייר: ללא שינוי קנה מידה ב | <u>ה</u> דפס: כל העמודי                                                       |
| אישור ביטול                                                                     | (אפ <u>ש</u> רויות).                                                          |

לחץ או הקש על הכרטיסיות במנהל ההדפסה כדי לקבוע את תצורת האפשרויות הזמינות. לדוגמה, קבע את כיוון הנייר
בכרטיסייה Finishing (גימור), וקבע את מקור הנייר, סוג הנייר, גודל הנייר והגדרות האיכות בכרטיסייה Paper/
Quality (נייר/איכות).

|                                               | פשרויות מסמך<br> הדפסה דו-צדדית (ידנית)<br> הסניך דפים למעלה<br> פרימת הוברה:<br>מהשובה |
|-----------------------------------------------|-----------------------------------------------------------------------------------------|
|                                               | זודים לגיליון:                                                                          |
|                                               | עמוד לגיליון 👻                                                                          |
|                                               | הדפסת גבולות עמוד 🗔<br>סדר העמודים:                                                     |
| כיוון הדפסה<br>© לאורך<br>סובב ב-100 מעלות [] | L. 100, 227, 202                                                                        |
| אודות                                         | (U)                                                                                     |

- .4. לחץ או הקש על הלחצן אישור כדי לחזור לתיבת הדו-שיח הדפסה. בחר את מספר העותקים להדפסה ממסך זה.
  - . לחץ או הקש על הלחצן **אישור** כדי להדפיס את העבודה.

### (Windows) הדפסה אוטומטית משני צדי הדף

השתמש בהלין זה עבור מוצרים שבהם מותקנת יחידה להדפסה דו-צדדית אוטומטית. אם במוצר לא מותקנת יחידה להדפסה דו-צדדית אוטומטית, או כדי להדפיס על סוגי נייר שהיחידה להדפסה דו-צדדית אינה תומכת בהם, ניתן להדפיס על שני הצדדים באופן ידני.

- .1 בתוכנה בחר באפשרות **הדפסה**.
- .2 בחו את המוצו מתוך ושימת המדפסות ולאחו מכן לחץ או הקש על הלחצן מאפיינים או העדפות כדי לפתוח את מנהל ההדפסה.

. הערה: 🛛 שם הלחצן משתנה עבור תוכניות שונות 🗒

- .. לחץ או הקש על הכרטיסייה **גימור**.
- . בחו בתיבת הסימון הדפסה דו-צדדית. לחץ על הלחצן אישור כדי לסגוו את תיבת הדו-שיח מאפייני מסמך.
  - בתיבת הדו-שיח הדפסה לחץ על הלחצן אישור כדי להדפיס את העבודה. 5.
#### (Windows) הדפסה ידנית משני צדי הדף

בצע הליך זה עבור מוצרים שלא מותקנת בהם יחידה להדפסה דו-צדדית אוטומטית, או כדי להדפיס על נייר שהיחידה להדפסה דו-צדדית אינה תומכת בו.

- **ב**תוכנה בחר באפשרות **הדפסה**.

הערה: שם הלחצן משתנה עבור תוכניות שונות. 🗒

- .. לחץ או הקש על הכרטיסייה **גימור**.
- 4. בחר את תיבת הסימון **הדפסה דו-צדדית (ידנית)**. לחץ על **אישור** כדי להדפיס את צדה הראשון של העבודה.
  - .5 קח את הערימה המודפסת מסל הפלט ושים אותה במגש 1.
  - . אם תופיע הנחיה, גע בלחצן לוח הבקרה המתאים כדי להמשיך.

#### (Windows) הדפסת עמודים מרובים בגיליון

- **ב**תוכנה בחר באפשרות **הדפסה**.
- בחר את המוצר מתוך רשימת המדפסות ולאחר מכן לחץ או הקש על הלחצן מאפיינים או העדפות כדי לפתוח את מנהל
  ההדפסה.

🗒 🗗 הערה: 🛛 שם הלחצן משתנה עבור תוכניות שונות.

- .. לחץ או הקש על הכרטיסייה **גימור**.
- .4 בחר את מספר העמודים לכל גיליון מתוך הרשימה הנפתחת עמודים לגיליון.
- .5 בחר באפשרויות המתאימות עבור הדפסת גבולות עמוד, סדר העמודים וכן כיוון הדפסה. לחץ על הלחצן אישור כדי לסגור את תיבת הדו-שיח מאפייני מסמך.
  - בתיבת הדו-שיח הדפסה לחץ על הלחצן אישור כדי להדפיס את העבודה.

#### בחירת סוג הנייר (Windows)

- **ב**תוכנה בחר באפשרות **הדפסה**.
- בחר את המוצר מתוך רשימת המדפסות ולאחר מכן לחץ או הקש על הלחצן מאפיינים או העדפות כדי לפתוח את מנהל ההדפסה.

. הערה: 🛛 שם הלחצן משתנה עבור תוכניות שונות 🗒

- .. לחץ או הקש על הכרטיסייה **נייר/איכות**.
- ... מהרשימה הנפתחת סוג הנייר, לחץ על האפשרות עוד....
  - .5. הרחב את הרשימה **סוג הנייר:** אחר.
- . הרחב את הקטגוריה של סוגי נייר המתארת באופן המדויק ביותר את הנייר שלך.
- . בחר באפשרות המתאימה לסוג הנייר שאתה משתמש בו ולאחר מכן לחץ על הלחצן אישור.
- לחץ על הלחצן **אישור** כדי לסגור את תיבת הדו-שיח **מאפייני מסמן**. בתיבת הדו-שיח **הדפסה** לחץ על הלחצן **אישור** כדי להדפיס את העבודה.

#### משימות הדפסה נוספות

.www.hp.com/support/ljM201, www.hp.com/support/ljM202

יש הוראות זמינות לביצוע משימות הדפסה ספציפיות, כגון:

- יציות קיצווי דוך להדפסה או להגדוות שנקבעו מראש ושימוש בהם 🔹
  - בחירת גודל הנייר, או שימוש בגודל נייר מותאם אישית 🔹
    - בחירה בכיוון ההדפסה של העמוד 🔹
      - יצירת חוברת 🔹
  - שינוי קנה המידה של מסמך כדי שיתאים לגודל נייר מסוים 🔹
  - הדפסת העמוד הראשון או האחרון של המסמך על נייר שונה 🔹
    - הדפסת סימני מים במסמך 🔹

## (Mac OS X) משימות הדפסה

- <u>כיצד להדפיס (X 20)</u>
- <u>הדפסה אוטומטית משני צדי הדף (OS X)</u>
  - <u>הדפסה ידנית משני צדי הדף (OS X)</u>
  - <u>הדפסת עמודים מרובים בגיליון (OS X)</u>
    - בחירת סוג הנייר (OS X)
    - <u>משימות הדפסה נוספות</u> •

## כיצד להדפיס (X 20)

ההליך הבא מתאר את תהליך ההדפסה הבסיסי עבור OS X.

- . לחץ על תפריט File (קובץ) ולאחר מכן לחץ על האפשרות Print (הדפסה).
  - בחר את המוצר.
- .. לחץ על Show Details (הצג פרטים) ולאחר מכן בחר תפריטים אחרים להתאמת הגדרות ההדפסה.
  - . לחץ על הלחצן **Print** (הדפס).

#### הדפסה אוטומטית משני צדי הדף (OS X)

. מידע זה מתייחס למוצרים הכוללים יחידה להדפסה דו-צדדית אוטומטית. 🗒

- . AirPrint- מאפיין זה זמין אם תתקין את מנהל ההדפסה של HP. ייתכן שהוא לא יהיה זמין אם אתה משתמש ב-AirPrint.
  - .1 לחץ על תפריט File (קובץ) ולאחר מכן לחץ על האפשרות Print (הדפסה).
    - בחר את המוצר.
  - (פריסה) Layout (הצג פרטים) ולאחר מכן לחץ על התפריט (פריסה). 3. לחץ על אוי אין אין לאוי מגן אין אין אין אין איז
    - . בחר באפשרות הכריכה מהרשימה הנפתחת **Two-Sided** (דו-צדדית).
      - .5 לחץ על הלחצן **Print** (הדפס).

## הדפסה ידנית משני צדי הדף (OS X)

.AirPrint- מאפיין זה זמין אם תתקין את מנהל ההדפסה של HP. ייתכן שהוא לא יהיה זמין אם אתה משתמש ב-AirPrint.

- (הדפסה). לחץ על תפריט File (קובץ) ולאחר מכן לחץ על האפשרות File (הדפסה).
  - בחר את המוצר.
- (הדפסה דו-צדדית ידנית). לחץ על Show Details (הצג פרטים) ולאחר מכן לחץ על התפריט Manual Duplex (הדפסה דו-צדדית ידנית).
  - ... לחץ על התיבה Manual Duplex (הדפסה דו-צדדית ידנית) ובחר אפשרות כריכה.
    - . לחץ על הלחצן **Print** (הדפס).
    - .1 גש למוצר והוצא את כל הדפים הריקים ממגש.

- . הוצא את הערימה המודפסת מסל הפלט והנח אותה כאשר הצד המודפס כלפי מטה במגש ההזנה.
  - . אם תופיע הנחיה, גע בלחצן לוח הבקרה המתאים כדי להמשיך.

#### הדפסת עמודים מרובים בגיליון (OS X)

- (הדפסה). לחץ על תפריט File (קובץ) ולאחר מכן לחץ על האפשרות Print (הדפסה).
  - בחר את המוצר. 2
- (פריסה) Layout (הצג פרטים) ולאחר מכן לחץ על התפריט (פריסה). 3.
- .4 מהרשימה הנפתחת Pages per Sheet (עמודים לגיליון), בחר את מספר העמודים שברצונך להדפיס בכל גיליון.
  - .5. באזור Layout Direction (כיוון פריסה), בחר את הסדר ומיקום העמודים בגיליון.
    - . בתפריט Borders (גבולות), בחר את סוג הגבול שיודפס סביב כל עמוד בגיליון.
      - . לחץ על הלחצן **Print** (הדפס).

#### בחירת סוג הנייר (OS X)

- (הדפסה). לחץ על תפריט File (קובץ) ולאחר מכן לחץ על האפשרות 1.
  - בחר את המוצר. 2
- (חומרי הדפסה ואיכות) או על Media & Quality (הצג פרטים) ולאחר מכן לחץ על התפריט) או על (חומרי הדפסה ואיכות) או על התפריט Paper/Quality (בייר/איכות).
  - . בחר סוג מתוך הרשימה הנפתחת Media-type (סוג נייר).
    - . לחץ על הלחצן Print (הדפס).

#### משימות הדפסה נוספות

בקר בכתובת <u>www.hp.com/support/ljM201, www.hp.com/support/ljM202.</u>

יש הוראות זמינות לביצוע משימות הדפסה ספציפיות, כגון:

- יצירת קיצורי דרן להדפסה או להגדרות שנקבעו מראש ושימוש בהם 🔹
  - בחיות גודל הנייר, או שימוש בגודל נייר מותאם אישית 🏾 🔹
    - בחירה בכיוון ההדפסה של העמוד 🔹
      - יצירת חוברת 🔹
  - שינוי קנה המידה של מסמך כדי שיתאים לגודל נייר מסוים 🔹
  - הדפסת העמוד הראשון או האחוון של המסמך על נייר שונה 🔹 🔹
    - הדפסת סימני מים במסמך

## הגדרת HP Wireless Direct Printing (בדגמי רשת ויכולות אלחוט בלבד)

**הערה:** מאפיין זה זמין עם דגמים אלחוטיים בלבד וייתכן שהמוצר יצריך עדכון קושחה כדי שניתן יהיה להשתמש במאפיין 🖾 זה.

המאפיין HP Wireless Direct Printing (הדפסה ישירה אלחוטית של HP) מאפשר לך להדפיס מהמכשיר הנייד האלחוטי שלך ישירות למוצר התומך ב-HP Wireless Direct, מבלי לחייב חיבור לרשת או לאינטרנט. השתמש ב-HP Wireless Direct כדי להדפיס באופן אלחוטי מההתקנים הבאים:

- או היישום הנייד HP ePrint או היישום הנייד Apple AirPrint או היישום הנייד iTouch או היישום הנייד •
- התקנים ניידים שבהם פועל Android או Symbian, המשתמשים ביישום HP ePrint Home & Biz
  - כל מחשב התומך ב-Wi-Fi עם כל מערכת הפעלה.

למידע בוסף על HP Wireless Direct, עבור אל <u>www.hp.com/go/wirelessprinting</u>, ולאחר מכן לחץ על Direct. Direct.

כדי להגדיר את HP Wireless Direct מלוח הבקרה, בצע את הפעולות הבאות:

- בלוח הבקוה של המוצו, לחץ על הלחצן OK כדי לפתוח את התפריטים.
  - ב. השתמש בלחצני החצים כדי לפתוח את התפריטים הבאים: .2
    - הגדרת רשת
    - (תפריט אלחוט) Wireless Menu
      - אלחוט ישיר 🗕
- בחר באפשרות **On** (מופעל) ולאחר מכן לחץ על הלחצן OK. המוצר שומר את ההגדרה ולאחר מכן מחזיר את לוח הבקרה .3 לתפריט Wireless Direct.

## הדפסה מהתקנים ניידים (בדגמי רשת ויכולות אלחוט בלבד)

HP ממחשב נייד, ממחשב לוח, מטלפון ePrint ממחשב נייד, ממחשב לוח, מטלפון חכם או מהתקן נייד אחר. כדי לקבוע מה האפשרות הטובה ביותר, עבור אל <u>www.hp.com/go/LaserJetMobilePrinting</u> (באנגלית בלבד).

- דרך דוא'ל HP ePrint
  - <u>ארוכנת HP ePrint</u>
    - <u>AirPrint</u>

#### דרך דוא'ל HP ePrint

השתמש ב-HP ePrint כדי להדפיס מסמכים על-ידי שליחתם כקובץ מצורף לדוא"ל אל כתובת הדוא"ל של המוצר, מכל התקן התומך בדוא"ל.

כדי להשתמש ב-HP ePrint, על המוצר לעמוד בדרישות הבאות:

- המוצר חייב להיות מחובר לרשת קווית ודרושה לו גישה לאינטרנט. 🔹
- .HP Connected זמין במוצר, ויש לרשום את המוצר באמצעות HP Web Services יש לוודא כי
  - **.** בלוח הבקרה של המוצר, לחץ על הלחצן **.**
- . גלול אל התפריט **HP Web Services** (שירותי אינטרנט של HP), ולאחר מכן לחץ על הלחצן OK.
- .. גלול אל האפשרות Print Information Sheet (הדפס גיליון מידע), ולאחר מכן לחץ על הלחצן OK.

דף המידע מכיל את קוד המדפסת שבו תשתמש כדי לרשום את המוצר של HP שברשותך ב-HP Connected.

4. עבור אל <u>www.hpconnected.com</u> כדי ליצור חשבון HP ePrint והשלם את תהליך ההתקנה.

למידע נוסף, עבור אל <u>www.hp.com/support</u> כדי לסקור מידע תמיכה נוסף עבור המוצר.

#### תוכנת HP ePrint

תוכנת HP ePrint מאפשות להדפיס בקלות ממחשב שולחני או נייד של Windows או Mac לכל מוצר התומך ב-HP ePrint. תוכנה זו תאפשר לך למצוא בקלות מוצרים התומכים ב-HP ePrint ורשומים בחשבון HP Connected שלך. מדפסת היעד של HP יכולה להימצא במשוד או במיקומים שונים בוחבי העולם.

- מרשימת **Windows:** לאחר התקנת התוכנה, פתח את האפשרות **Print** (הדפס) ביישום ולאחר מכן בחר ב-**HP ePrint** מרשימת המדפסות המותקנות. לחץ על הלחצן **Properties** (מאפיינים) כדי להגדיר אפשרויות הדפסה.
- Print (קובץ), File (קובץ), File (הדפס), ולאחר מכן בחר את החץ לצד PDF (בפינה Mac), ולאחר מכן בחר את החץ לצד הפינה השמאלית התחתונה של מסך מנהל ההתקן). בחר ב-HP ePrint.

עבור Windows, תוכנת HP ePrint תומכת בהדפסת TCP/IP למדפסות מקומיות ברשת (LAN או WAN) ולמוצרים התומכים ב-UPD PostScript.

Mindows ו-Mac תומכים בהדפסת IPP למוצרים המחוברים לרשתות LAN או WAN שתומכים ב-ePCL.

Windows ו-Mac תומכים גם בהדפסת מסמכי PDF למיקומי הדפסה ציבוריים ובהדפסה באמצעות HP ePrint דוך דואר אלקטרוני בענן.

עבור אל <u>www.hp.com/go/eprintsoftware</u> לקבלת מנהלי התקן ומידע.

עבור Mac, ומבחינה טכנית היא אינה מהווה מנהל Mac הערה: תוכנת HP ePrint היא אינה מהווה מנהל של BDF היא תוכנית שירות לזרימת עבודה של BDF היא הוכנית היא אינה מהווה מנהל הדפסה.

## AirPrint

הדפסה ישירה באמצעות AirPrint של Apple נתמכת עבור iOS 4.2 ואילך. השתמש ב-AirPrint כדי להדפיס ישירות למוצר מ-iPod iPhone ,iPad ואילך) או iPod Touch (דור שלישי ואילך), ביישומים הבאים:

- (דואר) Mail 🔹 🔹
- (תמונות) Photos
  - Safari •
  - iBooks •
- יישומים נבחרים של צד שלישי

כדי להשתמש ב-AirPrint, יש לחבר את המוצר לאותה רשת אלחוטית שאליה מחובר התקן Apple. לקבלת מידע נוסף על השימוש ב-AirPrint ועל מוצרי HP התואמים ל-AirPrint, עבור לאתר התמיכה של מוצר זה:

www.hp.com/support/ljM201, www.hp.com/support/ljM202

.USB הערה: AirPrint אינו תומך בחיבורי 🖻

## 5 ניהול המוצר

- שינוי סוג החיבור של המוצר (Windows)
- תצורה מתקדמת עם שרת האינטרנט המשובץ (EWS) של HP ו-Windows) HP Device Toolbox.
  - <u>תצורה מתקדמת עם HP Utility (תוכנית השירות של HP) ל- Mac OS X</u>
    - <u>קביעת הגדרות רשת IP</u>
      - HP Web Jetadmin
    - <u>מאפייני האבטחה של המוצר</u>
      - <u>הגדרות חיסכון</u>
      - עדכון הקושחה 🔹 🔹

#### לקבלת מידע נוסף:

.www.hp.com/support/ljM201, www.hp.com/support/ljM202

העזרה המקיפה של HP עבור המוצר כוללת את המידע הבא:

- (התקן וקבע תצורה) Install and configure 🔹 🔹
  - (למד והשתמש) Learn and use 🔹 •
  - (פתור בעיות) Solve problems 🔹 🔹
- (הורד עדכוני תוכנה) Download software updates 🔹
  - (הצטרף לפורומי תמיכה) Join support forums
- (חפש מידע על אחריות ותקינה) Find warranty and regulatory information 🔹 •

## (Windows) שינוי סוג החיבור של המוצר

אם אתה כבר משתמש במוצר וברצונך לשנות את האופן שבו הוא מחובר, השתמש בקיצור הדוך **Reconfigure your** HP Device (קבע מחדש את התצורה של התקן HP) בשולחן העבודה של המחשב כדי לשנות את החיבור. לדוגמה, באפשרותך להגדיר מחדש את המוצר כך שישתמש בכתובת תקשורת אלחוטית אחרת, שיתחבר לרשת קווית או אלחוטית או שיעבור מחיבור רשת לחיבור USB. באפשרותך לשנות את התצורה מבלי להשתמש בתקליטור המוצר. אחרי שתבחר את סוג החיבור שברצונך ליצור, התוכנית תעבור ישירות אל המקטע בהליך הגדות המוצר שאותו יש לשנות.

# תצורה מתקדמת עם שרת האינטרנט המשובץ (EWS) של HP I-Povice) של HP ו-Bevice) אינטרנט המשובץ (EWS) של EWS) Toolbox (Windows) Toolbox

השתמש בשרת האינטונט המשובץ (EWS) של HP כדי לנהל את פונקציות ההדפסה מהמחשב במקום מלוח הבקרה של המוצר.

- הצגת מידע אודות סטטוס המוצר 🔹
- קביעת משך החיים הנותר של כל החומרים המתכלים והזמנת חדשים
  - הצגה ושינוי של תצורות המגשים 🏻 🔹
  - הצגה ושינוי של תצורת התפריטים בלוח הבקרה של המוצר 🔹
    - הצגה והדפסה של דפים פנימיים 🔹
    - קבלת חיווי על אירועי מוצר וחומרים מתכלים
      - הצגה ושינוי של תצורת הרשת 🔹

הפעלת שרת האינטרנט המשובץ אפשרית כאשר המוצר מחובר לרשת מבוססת-IP. שרת האינטרנט המשובץ אינו תומך בחיבור של מוצרים מבוססי-IPX. אין צורך בגישה פעילה לאינטרנט כדי לפתוח את שרת האינטרנט המשובץ ולהשתמש בו.

שרת האינטרנט המשובץ זמין באופן אוטומטי כאשר המוצר מחובר לרשת.

זמין רק אם ביצעת התקנה מלאה בעת התקנת המוצר. בהתאם לאופן שבו המוצר מחובר, BP Device Toolbox זמין רק אם ביצעת ה ייתכן שמאפיינים מסוימים לא יהיו זמינים.

הערה: שרת האינטרנט המשובץ של HP אינו נגיש מעבר לחומת האש של הרשת. 🗒

#### פתיחת שרת האינטרנט המשובץ (EWS) של HP מתפריט 'התחל'

- . לחץ על לחצן **התחל** ולאחר מכן לחץ על הפריט **תוכניות**.
- .2. לחץ על קבוצת מוצרי HP ולאחר מכן לחץ על הפריט HP. .2

#### פתיחת שרת האינטרנט המשובץ (EWS) של HP מדפדפן אינטרנט

- .IP-הדפס דף תצורה ואתר את כתובת ה-IP.
- א. בלוח הבקרה, לחץ על הלחצן OK.
- .0K גלול אל הפריט **Reports** (דוחות), ולאחר מכן לחץ על הלחצן
- ג. גלול אל הפריט Configuration Report (דוח תצורה) ולאחר מכן לחץ על הלחצן OK כדי להדפיס את הדוח.
- פתח דפדפן אינטרנט, והקלד בשורת הכתובת את כתובת ה-IP כפי שהיא מוצגת בלוח הבקרה של המוצר. הקש על המקש
  Enter במקלדת של המחשב. שרת האינטרנט המשובץ של HP נפתח.

遵 https://10.10.XXXXX/

| כרטיסייה או מקטע                                             | ניאור                                                                                                    |
|--------------------------------------------------------------|----------------------------------------------------------------------------------------------------|
| הכרטיסייה Home (בית)                                         | (סטטוס ההתקן): הצגת סטטוס המוצר ותוחלת החיים המ<br>לחומרים המתכלים של HP.                                                                                                    |
| מספקת מידע על המוצר, המצב והתצורה.                           | (סטטוס החומרים המתכלים): מציג את תוחלת החיים ה<br>החומרים המתכלים מתוצרת HP. חיי המוצר המתכלה בפועל עשויים להשו<br>מתכלה חלופי שתוכל להתקין כאשר איכות ההדפסה לא תהיה עוד קבילה.<br>החומרים המתכלים אלא אם איכות ההדפסה כבר אינה מתקבלת על הדעת. |
| •                                                            | (תצוות ההתקן): הצגת המידע הכלול בדף התצוו Device Configuration                                                                                                    |
| •                                                            | סיכום הושת): מציג את המידע הכלול בדף הגדוות (סיכום הושת): מציג את המידע הכלול בדף הגדוות                                                                                                    |
| •                                                            | (דוחות): הדפסת דפי התצורה וסטטוס החומרים המתכלים שהמו (דוחות) <b>Reports</b>                                                                                                    |
| •                                                            | יומן אירועים: מכיל ומציג את רשימת כל האיוועים והשגיאות הקשווים בנ                                                                                                    |
| • הכרטיסייה <b>System</b> (מערכת)                            | (פרטי ההתקן): מספק מידע בסיסי על המוצר ועל ה Oevice Information                                                                                                    |
| מאפשרת לקבוע את תצורת המוצר                                  | (הגדות נייו): שינוי הגדוות בויות המחדל לטיפול בנייו עב Paper Setup                                                                                                    |
| נוו נווושב.                                                  | איכות הדפסה): שינוי הגדוות בריות המחדל לאיכות ההדי • Print Quality                                                                                                    |
| •                                                            | מסוף EcoSMART Console): שנה את זמני בריות המחדל ע (EcoSMART Console)<br>(שינה) או למצב Auto Power Down (כיבוי אוטומטי). באפשרותך לקבוע ז<br>למוצר להתעורר.                                                                                       |
| •                                                            | (סוגי נייר): הגדות מצבי הדפסה המתאימים לסוגי הנייר שו <b>Paper Types</b>                                                                                                    |
| •                                                            | (הגדות מעוכת): שינוי הגדוות בריות המחדל של המעוכו (הגדות המחדל של המעוכו                                                                                                    |
| •                                                            | שירות): ביצוע הליך הניקוי במוצר. Service                                                                                                    |
| •                                                            | שמיות הנוכחיות של המו (שמירה ושחזור): שמיות ההגדוות הנוכחיות של המו<br>משמש לטעינת הגדוות זהות במוצר נוסף או לשחזור הגדוות אלה במוצר ז                                                                                                    |
| •                                                            | (ניהול): הגדרה או שינוי של סיסמת המוצר. הפעלה או Administration                                                                                                    |
| ן<br>ל                                                       | אערה: אפשר להגן על הכרטיסייה <b>System</b> (מערכת) באמצעות סיסמה. אם מו<br>התייעץ תמיד עם מנהל המערכת לפני שינוי ההגדוות בכרטיסייה זו.                                                                                                    |
| הכרטיסייה <b>Print</b> (הדפסה)                               | Printing (הדפסה): שינוי ברירות המחדל של הגדרות ההדפסה במוצר, כגו<br>הרייר אפשרויות אלה זהות לאלה שרתפרינוי לות הרקרה                                                                                                    |
| מאפשות לשנות הגדוות בויות המחדל של<br>ההדפסה מהמחשב.         | PCL5c . איז איז איז איז איז איז איז איז איז איז                                                                                                    |
| •                                                            | הדפס שגיאו PostScript (הדפס שגיאו Print PS Errors) (הדפס שגיאו                                                                                                    |
| הכרטיסייה <b>Networking</b> (עבודה ברשת)                     | ונהלי רשתות עשויים להשתמש בכרטיסייה זו כדי לשלוט בהגדוות הקשורות לר <i>י</i><br>רשת תבנתתת ID, בנא נת מעמשונת לתובל ברשת לבידור מינבעונלנות של cct                                                                                               |
| י<br>(במוצרים המחוברים לרשת בלבד)<br>א                       | דשת מבוסטת-יז. היא גם מאפשת למבול הדשת להגדיר פונקציונליות של או<br>גינה מופיעה כאשר המוצר מחובר למחשב באופן ישיר.                                                                                                    |
| מאפשות את שינוי הגדוות הושת<br>מהמחשב.                       |                                                                                                    |
| הכרטיסייה <b>HP Web Services</b> (שירותי ה<br>אינטרנט של HP) | שתמש בכרטיסייה זו כדי להגדיר ולהשתמש בכלי אינטרנט שונים עם המוצר.                                                                                                    |

## תצורה מתקדמת עם HP Utility (תוכנית השירות של HP) ל- Mac OS X

השתמש ב-HP Utility (תוכנית השירות של HP) כדי לבדוק את מצב המוצר או כדי להציג או לשנות את הגדרות המוצר דרך המחשב.

ניתן להשתמש ב-HP Utility כאשר המוצר מחובר באמצעות כבל USB או כשהוא מחובר לרשת מבוססת-TCP/IP.

#### HP Utility פתיחת

- ג. במחשב, פתח את התפריט System Preferences (העדפות מערכת) ולאחר מכן לחץ על Print & Fax (הדפסה ופקס),
  חוחר (מדפסות וסורקים) Printers & Scanners (מדפסות וסורקים)
  - בחר את המוצר ברשימה.
  - .. לחץ על הלחצן **Options & Supplies** (אפשרויות וחומרים מתכלים).
    - .4 לחץ על הכרטיסייה Utility (תוכנית שירות).
  - 5. לחץ על הלחצן **Open Printer Utility** (פתח את תוכנית השיוות של המדפסת).

#### **HP Utility מאפייני**

סוגל הכלים של HP Utility (תוכנית השיוות של HP) כולל את הפריטים הבאים:

- (תוכנית השירות של HP Utility התקנים): לחץ על לחצן זה כדי להציג או להסתיר מוצרי Mac שנמצאו על-ידי **Devices** (תוכנית השירות של HP).
  - . HP כל ההגדרות): לחץ על לחצן זה כדי לחזור לתצוגה הראשית של תוכנית השירות של HP.
  - .HP (תמיכה של HP): לחץ על לחצן זה כדי לפתוח דפדפן ועבור אל אתר האינטרנט עבור התמיכה של HP.
    - Supplies (חומרים מתכלים): לחץ על לחצן זה כדי לפתוח את אתר האינטרנט HP SureSupply.
      - . HP- רישום): לחץ על לחצן זה כדי לפתוח את אתר האינטרנט של הרישום ב-HP.
  - . HP Planet Partners Recycling Program (מיחזור): לחץ על לחצן זה כדי לפתוח את אתר האינטרנט (מיחזור) **Recycling** •

HP Utility כולל דפים שניתן לפתוח בלחיצה על הרשימה **All Settings** (כל ההגדרות). הטבלה הבאה מתארת את המשימות שניתן לבצע עם HP Utility.

| תפריט                                 | תיאור |                                                                                                    |
|---------------------------------------|-------|----------------------------------------------------------------------------------------------------|
| (מידע ותמיכה) Information And Support | •     | Supplies Status (סטטוס החומרים המתכלים): מראה את מצב החומרים המתכלים ומספק<br>קישורים להזמנת חומרים מתכלים באופן מקוון.                                                        |
|                                       | •     | Device Information (פרטי ההתקן): מציג מידע על המוצר שנבחר כעת, כולל ה-Service ID<br>(מזהה שירות) של המוצר (אם הוקצה), גירסת הקושחה (FW Version), המספר הסידורי<br>וכתובת ה-IP. |
|                                       | •     | File Upload (העלאת קבצים): מעביר קבצים מהמחשב אל המוצר. ניתן להעלות קבצים<br>מהסוגים הבאים:                                                                                    |
|                                       |       | (.PRN) HP LaserJet printer command language 🔹                                                                                                    |
|                                       |       | (.PDF) Portable document format $\circ$                                                                                                    |

|                                                                                                    | תיא  | תפריט                           |
|----------------------------------------------------------------------------------------------------|------|---------------------------------|
| (.PS) Postscript °                                                                                                    |      |                                 |
| עקסט (.TXT) טקסט •                                                                                                    |      |                                 |
| .HP Connected איל אתר האינטרנט של <b>HP Connected</b> : גישה אל אתר האינטרנט בי                                                                    | •    |                                 |
| (העלאת גופנים): טעינת גופנים מהמחשב למוצר. <b>Upload Fonts</b>                                                                                     | •    |                                 |
| (כיבוי אוטומטי): קביעת תצורת המוצר כך שיכבה באופן אוטומטי לאחר פרק זמן<br>מסוים של חוסר פעילות. באפשרותך להתאים את מספר הדקות שלאחריהן המוצר יכבה. | •    | (הגדרות מדפסת) Printer Settings |
| N <b>etwork Settings</b> (הגדרות רשת): קביעת תצורת הגדרות הרשת, כגון הגדרות IPv4, הגדרות<br>IPv6, הגדרות Bonjour והגדרות אחרות.                    | •    |                                 |
| (ניהול חומרים מתכלים): קביעת תצורת התנהגות המוצר כאשר Supplies Management<br>חומרים מתכלים מתקרבים לסוף משן החיים המשוער שלהם.                     | •    |                                 |
| (תצורת מגשים): שינוי הגודל וסוג הנייר בכל מגש. <b>Trays Configuration</b>                                                                          | •    |                                 |
| Additional Settings (הגדרות נוספות): פתיחת שרת האינטרנט המשובץ (EWS) של HP עבור<br>המוצר.                                                          | •    |                                 |
| .USB <b>הערה:</b> אין תמיכה בחיבורי                                                                                                    |      |                                 |
| (מוכז ההודעות): הצגת אירועי שגיאה שהתרחשו במוצר. Message Cer                                                                                       | nter | (מידע) Information              |
| <b>הגדרות פקס בסיסיות</b> : מגדיר את השדות בכותרת הפקס וקובע את האופן שבו המוצר יענה                                                               | •    | (הגדרות פקס) Fax Settings       |
|                                                                                                    |      | (בדגמי פקס בלבד ב-MFP)          |
| (חסימת פקסי זבל): מאחסן את מספרי הפקס שברצונן לחסום. Junk Fax Blocking                                                                             | •    |                                 |
| <b>העברת פקסים</b> : מגדיר את המוצר לשליחת הפקסים הנכנסים למספר אחר.                                                                               | •    |                                 |
| (יומני פקס): מציג את היומנים עבור כל הפקסים. <b>Fax Logs</b>                                                                                       | •    |                                 |
| (חיוגים מהירים של פקס): מוסיף מספרי פקס לרשימת החיוג המהיר. <b>Fax Speed Dials</b>                                                                 | •    |                                 |
| Scan to E-mail (סריקה לדואר אלקטרוני): פתיחת הדף בשרת האינטרנט המשובץ (EWS)                                                                        | •    | (הגדרות סריקה) Scan Settings    |
| של אח קביעת ההגווות של טריקה לווא ל.                                                                                                    |      | (MFP- בדגמי מסן מגע בלבד ב)     |
| S <b>can to Network Folder</b> (סריקה לתיקיית רשת): פתיחת הדף בשרת האינטרנט המשובץ<br>(EWS) של HP לקביעת ההגדרות של סריקה לתיקיית רשת.             | •    |                                 |
| ה: אין תמיכה בחיבורי USB.                                                                                                    | הער  |                                 |

## קביעת הגדרות רשת IP

- הגבלת אחריות בנושא שיתוף במדפסת 🔹
  - <u>הצגה או שינוי של הגדרות הרשת</u>
    - שינוי שם המוצר ברשת
- הגדרה ידנית של פרמטרי IPv4 TCP/IP מלוח הבקרה

#### הגבלת אחריות בנושא שיתוף במדפסת

HP אינה תומכת בעבודה ברשת עמית-לעמית, מכיוון שזוהי פונקציה של מערכות ההפעלה של Microsoft ולא של מנהלי המדפסות של HP. עבור לאתר של Microsoft בכתובת <u>www.microsoft.com</u>.

#### הצגה או שינוי של הגדרות הרשת

השתמש בשרת האינטרנט המשובץ (EWS) של HP כדי להציג או לשנות את הגדרות התצורה של פרוטוקול IP.

- .IP הדפס דף תצווה ואתר את כתובת ה-IP.
- א. בלוח הבקרה, לחץ על הלחצן <mark>OK</mark>.
- .0K גלול אל הפריט **Reports** (דוחות), ולאחר מכן לחץ על הלחצן
- ג. גלול אל האפשרות **Configuration Report** (דוח תצורה) ולאחר מכן לחץ על הלחצן OK כדי להדפיס את הדוח.
- בדיוק כפי שהיא מוצגת בלוח הבקרה של המוצר. הקש על IP- פתח דפדפן אינטרנט, והקלד בשורת הכתובת את כתובת ה-2 המקש Enter במקלדת של המחשב. שרת האינטרנט המשובץ של HP נפתח.

https://10.10.XXXXX/

. לקבלת פרטי הרשת, לחץ על הכרטיסייה Networking (עבודה ברשת). שנה את ההגדרות לפי הצורך.

#### שינוי שם המוצר ברשת

אם ברצונך לשנות את שם המוצר ברשת כך שיהיה לו זיהוי ייחודי, השתמש בשרת האינטרנט המשובץ של HP.

- .1 הדפס דף תצורה ואתר את כתובת ה-IP.
- א. בלוח הבקרה, לחץ על הלחצן <mark>OK</mark>.
- ב. גלול אל הפריט **Reports** (דוחות), ולאחר מכן לחץ על הלחצן OK.
- ג. גלול אל האפשרות **Configuration Report** (דוח תצורה) ולאחר מכן לחץ על הלחצן OK כדי להדפיס את הדוח.
- פתח דפדפן אינטרנט, והקלד בשורת הכתובת את כתובת ה-IP כפי שהיא מוצגת בלוח הבקרה של המוצר. הקש על המקש
  Enter במקלדת של המחשב. שרת האינטרנט המשובץ של HP נפתח.

https://10.10.XXXXX/

- ... פתח את הכרטיסייה System (מערכת).
- (סטטוס **Device Information** (פרטי התקן), שם המוצר המהווה ברירת מחדל מופיע בשדה **Device Status** (סטטוס התקן). באפשרותך לשנות שם זה כדי שלמוצר יהיה שם ייחודי.

. מילוי השדות האחרים בדף זה הוא אופציונלי. 🗒

לחץ על הלחצן **Apply** (החל) כדי לשמור את השינויים. 5.

#### הגדרה ידנית של פרמטרי IPv4 TCP/IP מלוח הבקרה

היעזר בתפריטי לוח הבקרה כדי להגדיר ידנית כתובת IPv4, מסיכת רשת משנה ושער שיהווה בריות מחדל.

- . בלוח הבקרה של המוצר, לחץ על הלחצן OK.
  - .2 פתח את התפריטים הבאים:
    - הגדות רשת
- IPV4 Config Method (שיטת הגדרת תצורה של IPV4)
  - (ידני) Manual 🔹 🔸
- ... השתמש בלחצני החצים כדי להזין את כתובת ה-IP, ולחץ על הלחצן OK. לחץ שוב על הלחצן OK לאישור.
- . השתמש בלחצני החצים כדי להזין את מסכת ושת המשנה, ולחץ על הלחצן OK. לחץ שוב על הלחצן OK אישוו.
- . השתמש בלחצני החצים כדי להזין את שער ברירת המחדל, ולחץ על הלחצן OK. לחץ שוב על הלחצן OK לאישור.

## **HP Web Jetadmin**

HP Web Jetadmin הוא כלי עטור פרסים ומוביל בתעשייה לניהול יעיל של מגוון וחב של מוצרי HP המחוברים לרשת, לרבות מדפסות, מוצרים רב-תכליתיים והתקני שליחה דיגיטליים. פתרון יחיד זה מאפשר לך להתקין, לנטר, לתחזק ולאבטח את סביבת ההדפסה וההדמיה וכן לפתור בעיות מרחוק - ובסופו של דבר מגדיל פרודוקטיביות עסקית בכך שהוא מסייע לך לחסוך בזמן, לשלוט בעלויות ולהגן על ההשקעה שלך.

מדי פעם מתבצעים שדרוגים של HP Web Jetadmin המספקים תמיכה במאפייני מוצר מסוימים. בקר בכתובת <u>www.hp.com/go/webjetadmin</u> ולחץ על הקישור Self Help and Documentation (עזרה עצמית ותיעוד) לקבלת פרטים נוספים על שדרוגים.

## מאפייני האבטחה של המוצר

המוצר תומך בתקני אבטחה ובפרוטוקולים מומלצים המסייעים לך לשמור על אבטחת המוצר, להגן על מידע קריטי ברשת ולפשט את תהליך הפיקוח על המוצר ותחזוקתו.

לקבלת מידע מפורט על פתרונות HP לאבטחת הדמיה והדפסה, בקר באתר האינטרנט <u>www.hp.com/go/secureprinting</u>. אתר זה מספק קישורים לסקירות טכניות ולמסמכי שאלות נפוצות אודות תכונות אבטחה.

#### הגדרה או שינוי של סיסמת המוצר באמצעות שרת האינטרנט המשובץ (EWS) של HP

השתמש בשרת האינטרנט המשובץ של HP כדי להגדיר סיסמה או להחליף סיסמה קיימת למוצר ברשת.

- .IP הדפס דף תצורה ואתר את כתובת ה-IP.
- א. בלוח הבקרה, לחץ על הלחצן <mark>0</mark>K.
- ב. גלול אל הפריט **Reports** (דוחות), ולאחר מכן לחץ על הלחצן <mark>OK</mark>.
- ג. גלול אל הפריט **Configuration Report** (דוח תצורה) ולאחר מכן לחץ על הלחצן OK כדי להדפיס את הדוח.
- בדיוק כפי שהיא מוצגת בלוח הבקרה של המוצר. הקש על IP- פתח דפדפן אינטרנט, והקלד בשורת הכתובת את כתובת ה-2 המקש Enter במקלדת של המחשב. שרת האינטרנט המשובץ של HP נפתח.

https://10.10.XXXXX/

Administration או או Product Security (מערכת) ולחץ על הקישור (אבטחת המוצר) או או או או או או או אין אין 3. (ביהול).

(החל). Apply הערה: 🛛 אם הוגדוה בעבר סיסמה, תתבקש לספק אותה. הזן את הסיסמה ולאחר מכן לחץ על הלחצן 🕅

- 4. הזן את הסיסמה החדשה בתיבה Password (סיסמה) ובתיבה Confirm password (אשר סיסמה).
  - בחלק התחתון של החלון, לחץ על הלחצן Apply (החל) כדי לשמור את הסיסמה.

כדי לשנות את הסיסמה HP Device Toolbox. השתמש ב-Windows כדי לשנות את הסיסמה של המוצר: של המוצר:

- . לחץ על לחצן **התחל** ולאחר מכן לחץ על הפריט **תוכניות**.
- .. לחץ על קבוצת מוצרי HP ולאחר מכן לחץ על הפריט HP. ..
  - ג. לחץ על הכרטיסייה **מערכת**.
  - ... לחץ על **ניהול**, ואתר את האזור שבו ניתן לשנות את הסיסמה.

## הגדרות חיסכון

- <u>הדפסה עם EconoMode (מצב חיסכון)</u>
  - <u>הגדרה של השהיית שינה</u>
  - <u>הגדרת ההשהיה לכיבוי אוטומטי</u>

## הדפסה עם EconoMode (מצב חיסכון)

מוצר זה כולל אפשרות של מצב הדפסה EconoMode (מצב חיסכון) להדפסת טיוטות של מסמכים. השימוש ב-EconoMode עשוי להביא לשימוש מופחת טונר. עם זאת, מצב הדפסה EconoMode (מצב חיסכון) עשוי גם לפגום באיכות ההדפסה.

HP לא ממליצה על שימוש קבוע ב-EconoMode (מצב חיסכון). בשימוש קבוע ב-EconoMode, עלול להיווצר מצב שבו המחסנית עדיין מכילה טונר, למרות שחלקיה המכניים אינם שמישים עוד. אם איכות ההדפסה נפגמת ואינה קבילה עוד, שקול להחליף את מחסנית הטונר.

.HP הערה: 🛛 אם אפשרות זו לא זמינה במנהל ההדפסה שלך, תוכל להגדיר אותה באמצעות שרת האינטרנט המשובץ של HP.

- .1 בתוכנה בחר באפשרות Print (הדפסה).
- (העדפות). בחר את המוצר ולאחר מכן לחץ על הלחצן Properties (מאפיינים) או על 2.
  - (בייר/איכות). לחץ על הכרטיסייה Paper/Quality (בייר/איכות).
  - 4. לחץ על תיבת הסימון EconoMode (מצב חיסכון).

#### הגדרה של השהיית שינה

- . בלוח הבקרה של המוצר, לחץ על הלחצן OK.
  - פתח את התפריטים הבאים: .2
  - (הגדרת מערכת) System Setup 🔹 •
- (הגדרות אנרגיה) Energy Settings
  - שינה/כיבוי אוטומטי
  - שינה/כיבוי אוטומטי לאחר •
- . בחר את משך השהיית השינה ולאחר מכן לחץ על הלחצן OK.

. ערן ברירת המחדל הוא Minutes (15 דקות). 🗒 🗹 אררה: 🕅

#### הגדרת ההשהיה לכיבוי אוטומטי

. הערה: הגדרה זו אינה זמינה בכל המוצרים 🗒 🗒

- . בלוח הבקרה של המוצר, גע בלחצן OK.
  - .2 פתח את התפריטים הבאים:
- (הגדרת מערכת) System Setup •
- (הגדרות אנרגיה) Energy Settings
  - כיבוי לאחר

#### בחר את השעה להשהיית הכיבוי.

. ערן בריות המחדל הוא לעולם לא 🖻

- .4 המוצר מתעורר באופן אוטומטי כאשר מתקבלות עבודות או כאשר אתה לוחץ על לחצן כלשהו בלוח הבקרה של המוצר. באפשרותך לשנות את האירועים שיגרמו למוצר להתעורר. פתח את התפריטים הבאים:
  - (הגדרת מערכת) System Setup •
  - (הגדרות אנרגיה) Energy Settings
    - שינה/כיבוי אוטומטי
    - (אירועי יקיצה) Wake Events 🔹 🔸

כדי לכבות אירוע שגורם להתעוררות, בחר את האירוע ולאחר מכן בחר באפשרות לא.

## עדכון הקושחה

HP מציעה עדכונים תקופתיים למוצר, יישומי Web Services חדשים ותכונות חדשות ליישומי Web Services קיימים. בצע את השלבים הבאים כדי לעדכן את קושחת המוצר עבור מוצר יחיד. כשתעדכן את הקושחה, היישומים של שיוותי האינטונט יתעדכנו באופן אוטומטי.

יש שתי שיטות נתמכות לביצוע עדכון קושחה במוצר זה. השתמש רק באחת השיטות הבאות כדי לעדכן את קושחת המוצר.

#### שיטה 1: עדכון הקושחה באמצעות לוח הבקרה

בצע את השלבים הבאים כדי לטעון את הקושחה מלוח הבקרה (רק עבור מוצרים המחוברים לרשת), ו/או הגדר את המוצר לטעון באופן אוטומטי עדכוני קושחה עתידיים. עבור מוצרים המחוברים ל-USB, עבור לשיטה מס' 2.

.1 ודא שהמוצר מחובר לרשת קווית (Ethernet) עם חיבור פעיל לאינטרנט.

. הערה: המוצר חייב להיות מחובר לאינטרנט כדי לעדכן את הקושחה באמצעות חיבור לרשת. 🗒

- בלוח הבקרה של המוצר, לחץ על הלחצן OK.
  - ... פתח את התפריטים הבאים:
    - שירות
    - LaserJet Update •
- .4 גלול אל האפשרות **Check for Updates Now** (בדוק אם יש עדכונים עכשיו), ולחץ על הלחצן.

הערה: המוצר בודק באופן אוטומטי אם יש עדכון, ואם מזוהה גרסה חדשה יותר, תהליך העדכון מתחיל באופן 🗒 אוטומטי.

- . הגדר את המוצר לעדכון אוטומטי של הקושחה כאשר עדכונים הופכים לזמינים.
  - א. בלוח הבקרה של המוצר, לחץ על הלחצן OK.
    - **ב.** פתח את התפריטים הבאים:
      - שירות 🔹
      - LaserJet Update
        - ניהול עדכונים 🔹
- Automatic (אפשר עדכונים) ל-YES (כן) ולאחר מכן הגדר את האפשרות Allow Updates ה.
  הגדר את האפשרות OK (מופעל). לחץ על הלחצן OK (בדיקה אוטומטית) ל-OK (מופעל).

#### שיטה 2: עדכון הקושחה באמצעות תוכנית השירות לעדכון קושחה

בצע את השלבים הבאים כדי להוויד ולהתקין באופן ידני את תוכנית השירות לעדכון קושחה מ-HP.com.

היא פועלת גם. שיטה זו היא האפשרות היחידה לעדכון קושחה עבור מוצרים המחוברים למחשב באמצעות כבל USB. היא פועלת גם עבור מוצרים המחוברים לרשת.

- (מנהלי התקן ותוכנה), הקלד את שם **Drivers & Software** (מנהלי התקן ותוכנה), הקלד את שם **Drivers & Software** (מנהלי התקן ותוכנה), הקלד את שם המוצר בשדה החיפוש, הקש על המקש ENTER ולאחר מכן בחר את המוצר מתוך רשימת תוצאות החיפוש.
  - בחר את מערכת ההפעלה.
  - .. תחת הסעיף Firmware (קושחה), אתר את Firmware Update Utility (תוכנית השירות לעדכון קושחה).

- (הפעל) שוב. לחץ על bownload (הורד), לחץ על Run (הפעל) ולאחר מכן לחץ על 4.
- שלח Send Firmware כשתוכנית השירות תופעל, בחר את המוצר מתוך הרשימה הנפתחת ולאחר מכן לחץ על 5 (שלח (שלח הסובר. קושחה).
- הערה: אם ברצונך להדפיס דף תצורה כדי לוודא את גרסת הקושחה המותקנת לפני או אחרי תהליך העדכון, לחץ על 🛱 **הערה:** (הדפס תצורה).
- ניציאה) כדי לסגור את תוכנית **Exit** פעל בהתאם להוראות במסך כדי להשלים את ההתקנה, ולאחר מכן לחץ על הלחצן **Exit** (יציאה) כדי לסגור את תוכנית השירות.

## (פתור בעיות) Solve problems 6

- <u>תמיכת לקוחות</u>
- <u>שחזור ערכי ברירת המחדל של היצרן</u>
- ההודעה "Cartridge is low" (המחסנית כמעט ריקה) מוצגת (המחסנית כמעט ריקה) מוצגת בלוח הבקרה של המוצר
  - המוצר אינו אוסף נייר או שיש תקלות בהזנה 🔹 🔹
    - <u>שחרור חסימות נייר</u>
    - <u>שיפור איכות ההדפסה</u>
    - פתרון בעיות ברשת קווית •
    - פתרון בעיות ברשת האלחוטית 🔹 🔹

#### לקבלת מידע נוסף:

.<u>www.hp.com/support/ljM201</u>, <u>www.hp.com/support/ljM202</u> בקר בכתובת

העזרה המקיפה של HP עבור המוצר כוללת את המידע הבא:

- (התקן וקבע תצורה) Install and configure 🔹
  - (למד והשתמש) Learn and use 🔹 •
  - (פתור בעיות) Solve problems 🔹 •
- (הורד עדכוני תוכנה) Download software updates 🔹
  - (הצטרף לפורומי תמיכה) Join support forums 🔹 •
- (חפש מידע על אחריות ותקינה) Find warranty and regulatory information 🔹 •

## תמיכת לקוחות

| קבלת תמיכה טלפונית עבור המדינה/אזור שלך                               | מספרי הטלפון הרלוונטיים למדינה/אזור מופיעים על גבי העלון שצורף<br>לאריזת המוצר, או בכתובת /www.hp.com/support. |
|-----------------------------------------------------------------------|----------------------------------------------------------------------------------------------------|
| הכן מראש את שם המוצר, מספרו הסידורי, תאריך הרכישה וכן את תיאור הבעיה. |                                                                                                    |
| קבל תמיכה באינטרנט 24 שעות ביממה                                      | www.hp.com/support/ljM201, www.hp.com/support/ljM202                                                           |
| הורד תוכניות שירות, מנהלי התקן ומידע אלקטרוני                         | www.hp.com/support/ljM201, www.hp.com/support/ljM202                                                           |
| -<br>הזמן שיוות או הסכמי תחזוקה נוספים של HP                          | www.hp.com/go/carepack                                                                                         |
| בצע רישום של המוצו                                                    | www.register.hp.com                                                                                            |
|                                                                       |                                                                                                    |

## שחזור ערכי ברירת המחדל של היצרן

שחזור בריוות המחדל של היצרן מחזיר את כל הגדרות המוצר והרשת לברירות המחדל של היצרן. לא ישוחזרו ספירת העמודים, גודל המגש או השפה. כדי לשחזר את המוצר להגדרות ברירת המחדל של היצרן, בצע את הפעולות הבאות.

זהירות: שחזור ברירות המחדל של היצרן מחזיר את כל ההגדרות לברירות המחדל של היצרן, וגם מוחק את הדפים 🖄 המאוחסנים בזיכרון. לאחר מכן, הנוהל מפעיל מחדש את המוצר באופן אוטומטי.

- בלוח הבקוה של המוצו, לחץ על הלחצן OK כדי לפתוח את התפריטים.
  - .2 פתח את התפריטים הבאים:
    - שירות •
  - שחזר ברירות מחדל

המוצר מופעל מחדש באופן אוטומטי.

# ההודעה "Cartridge is low" (המחסנית עומדת להתרוקן) או "Cartridge" ההודעה "is very low" (המחסנית כמעט ריקה) מוצגת בלוח הבקרה של המוצר

Cartridge is low (המחסנית עומדת להתרוקן): המוצר מיידע אותך כאשר המפלס של מחסנית טונר נמוך. אורך חיי מחסנית הטונר בפועל עשוי להשתנות. כדאי לך להחזיק מחסנית חלופית זמינה שתוכל להתקין כאשר איכות ההדפסה תפסיק להיות תקינה. אין צורך להחליף כעת את מחסנית הטונר.

Cartridge is very low (המחסנית כמעט ריקה): המוצר מיידע אותך כאשר המפלס של מחסנית הטונר נמוך מאוד. אורך חיי מחסנית הטונר בפועל עשוי להשתנות. כדאי לך להחזיק מחסנית חלופית זמינה שתוכל להתקין כאשר איכות ההדפסה תפסיק להיות תקינה. אין צורך להחליף את מחסנית הטונר כעת, אלא אם איכות ההדפסה כבר אינה תקינה.

מרגע שמחסנית טונר של HP מגיעה למפלס **נמוך מאוד**, מסתיימת אחריות Premium Protection של HP לגביה.

#### שינוי הגדרות "נמוך מאוד"

השתמש בלוח הבקרה של המוצר כדי לשנות את תגובת המוצר כאשר החומרים המתכלים מגיעים למצב של מפלס נמוך מאוד. אין צורך לקבוע מחדש הגדרות אלה לאחר התקנת מחסנית טונר חדשה.

- . בלוח הבקרה של המוצר, לחץ על הלחצן OK.
  - פתח את התפריטים הבאים:
  - (הגדרת מערכת) System Setup 🔹 •
- (הגדרות חומרים מתכלים) Supply Settings
  - (מחסנית הטונר השחור) Black Cartridge
- (הגדרת 'במפלס נמוך מאוד') Very Low Setting 🔹
  - בחר באחת מהאפשרויות הבאות: .3
- בחר באפשרות Stop (עצור) כדי לקבוע שהמוצר יפסיק להדפיס כשהמחסנית מגיעה לסף Very Low (נמוך מאוד).
- בחר באפשרות Prompt (הצג בקשה) כדי לקבוע שהמוצר יפסיק להדפיס כשהמחסנית מגיעה לסף Very Low
  נמוך מאוד). אשר את הבקשה או החלף את המחסנית כדי להמשיך בהדפסה.
- בחר באפשרות Continue (המשך) כדי לקבוע שהמוצר יציג התראה על כך שהמחסנית הגיעה למפלס נמוך מאוד וכדי להמשיך להדפיס מעבר להגדרה Very Low (נמוך מאוד) ללא אינטראקציה. אפשרות זו עלולה לגרום לאיכות הדפסה ירודה.

#### הזמנת חומרים מתכלים

| הזמן חומרים מתכלים ונייר                         | www.hp.com/go/suresupply                                                                                                    |
|--------------------------------------------------|----------------------------------------------------------------------------------------------------|
| הזמן דרך ספקי שירות או תמיכה                     | פנה לספק שירות או תמיכה מורשה של HP.                                                                                                    |
| הזמנה באמצעות שות האינטרנט המשובץ<br>(EWS) של HP | כדי לגשת, בדפדפן אינטונט נתמן במחשב שלן, הזן את כתובת ה-IP או את שם המחשב המאוח של<br>המוצו בשדה הכתובת/URL. ה-EWS מכיל קישור לאתר האינטונט HP SureSupply, המספק אפשרויות<br>לוכישת חומרים מתכלים מקוויים של HP. |

## המוצר אינו אוסף נייר או שיש תקלות בהזנה

- <u>המוצר לא אוסף נייר</u>
- <u>המוצר אוסף גיליונות נייר מרובים</u> •

#### המוצר לא אוסף נייר

אם המוצר לא אוסף נייר מהמגש, נסה את הפתרונות הבאים.

- . פתח את המוצר והסר גיליונות נייר תקועים.
- . טען את המגש בגודל הנייר המתאים לעבודה.
- . ודא שגודל הנייר וסוגו הוגדרו כראוי בלוח הבקרה של המוצר.
- . ודא שמכווני הנייר במגש מותאמים כהלכה לגודל הנייר. הזז את המכוונים למיקום המתאים במגש.
- .5 בדוק בלוח הבקרה של המוצר אם המוצר ממתין לאישורן להזין את הנייר באופן ידני. טען נייר והמשך.
- . ייתכן שהגלילים מעל המגש מלוכלכים. נקה את הגלילים במטלית נטולת מוך שהורטבה במעט מים פושרים.

#### המוצר אוסף גיליונות נייר מרובים

אם המוצר אוסף גיליונות נייר מרובים מהמגש, נסה את הפתרונות הבאים.

- הוצא את ערימת הנייר מהמגש וכופף אותה, סובב אותה ב-180 מעלות והפוך אותה. אל תנסה להפריד בין הדפים בנפנוף. החזר את ערימת הנייר למגש.
  - . השתמש רק בנייר העומד בדרישות המפרט של HP למוצר זה. .
  - ... השתמש בנייר שאינו מקומט, מקופל או פגום. במקרה הצורך, השתמש בנייר מחבילה אחרת.
- 4. ודא שהמגש אינו מלא יתר על המידה. אם כן, הוצא את כל חבילת הנייר מהמגש, ישר את הערימה ולאחר מכן החזר חלק מהנייר למגש.
  - .5 ודא שמכווני הנייר במגש מותאמים כהלכה לגודל הנייר. הזז את המכוונים למיקום המתאים במגש.
    - .6 ודא שסביבת ההדפסה נמצאת בטווח של המפרטים המומלצים.

## שחרור הסימות נייר

- מיקומים של חסימות נייר 🏻 🔹
- אתה נתקל בחסימות נייר תכופות או חוזרות?
  - <u>שחרור חסימות באזור מחסנית הטונר</u>
    - שחרור חסימות בסל הפלט 🔹 🔹
- פינוי חסימות ביחידה להדפסה דו-צדדית (בדגמי דופלקס בלבד) 🔹

#### מיקומים של חסימות נייר

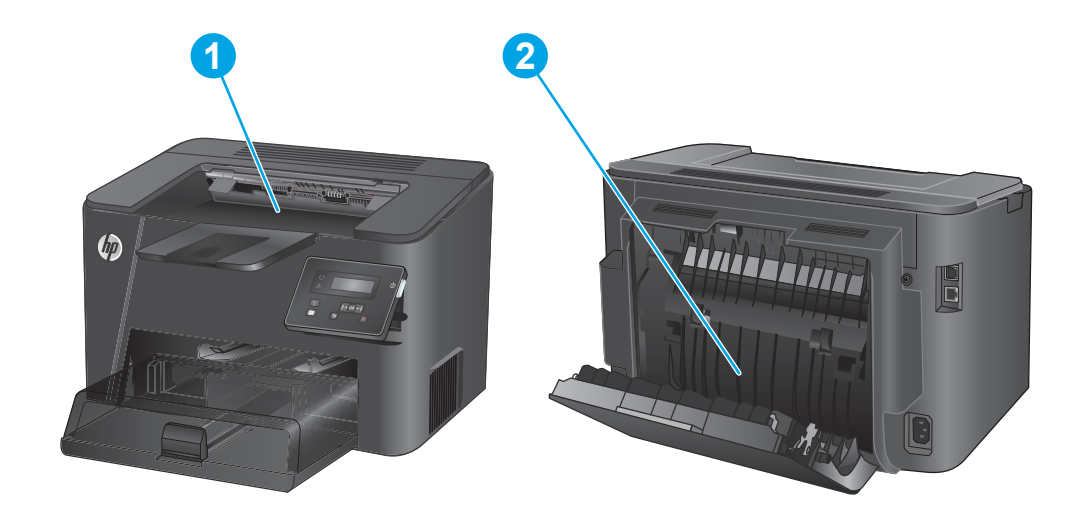

| ראה <u>שחרור חסימות באזור מחסנית</u><br>חסימות בסל הפלט בעמוד 60.                          | <mark>ראה</mark> שחרור חסימות באזור מחסנית הטונר בעמוד 58 ושחרור<br>חסימות בסל הפלט בעמוד <u>60</u> . | 1 |
|--------------------------------------------------------------------------------------------|----------------------------------------------------------------------------------------------------|---|
| אזור הדפסה דו-צדדית (בדגמי דופלקס בלבד) ראה <u>פינוי חסימות ביחידה להדפסה</u><br>בעמוד 62. | <b>ראה</b> <u>פינוי חסימות ביחידה להדפסה דו-צדדית (בדגמי דופלקס בלבד)</u><br>בעמוד 6 <u>2</u> .       | 2 |

#### אתה נתקל בחסימות נייר תכופות או חוזרות?

נסה את הפתרונות הבאים להקטנת מספר חסימות הנייר.

- . השתמש רק בנייר העומד בדרישות המפרט של HP למוצר זה.
- . השתמש בנייר שאינו מקומט, מקופל או פגום. במקרה הצורך, השתמש בנייר מחבילה אחרת.
  - . השתמש בנייר שלא נעשה בו כבר שימוש במדפסת או במכונת צילום.
- א ודא שהמגש אינו מלא יתר על המידה. אם כן, הוצא את כל חבילת הנייר מהמגש, ישר את הערימה ולאחר מכן החזר חלק. מהנייר למגש.
  - דא שמכווני הנייר במגש מותאמים כהלכה לגודל הנייר. כוון את מכווני הנייר כך שייגעו בערימת הנייר מבלי לכופף. אותה.
    - . ודא שהמגש הוכנס במלואו למקומו במוצר.
- . אם אתה מדפיס על נייר כבד, נייר עם תבליט, או נייר מחורר, השתמש במאפיין ההזנה הידנית והזן את כל גיליון בנפרד.
  - . ודא שהמגש מוגדר נכון עבור סוג הנייר וגודלו.
  - א. בלוח הבקרה של המוצר, לחץ על הלחצן <mark>0K</mark>.
    - **ב.** פתח את התפריטים הבאים:
    - (הגדרת מערכת) System Setup 🔹
      - (הגדרת נייר) Paper Setup 🔹 🔹
  - **ג.** ודא שתצורת המגש נקבעה עבור סוג הנייר וגודלו.
  - . ודא שסביבת ההדפסה נמצאת בטווח של המפרטים המומלצים.

#### שחרור חסימות באזור מחסנית הטונר

ההודעה Jam in cartridge area (חסימה באזור המחסניות) מוצגת בלוח הבקוה של המוצר.

.1 פתח את המכסה העליון.

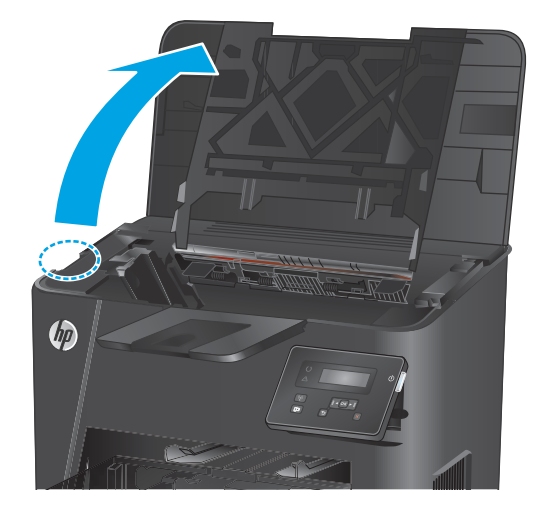

.2 הוצא את מחסנית הטונר.

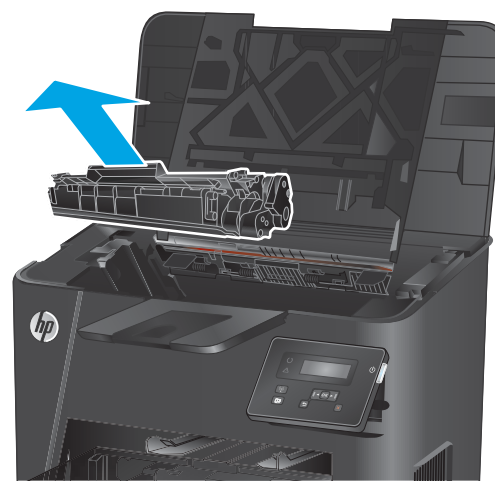

הוצא את כל הניירות התקועים מאזור מחסנית-הטונר. השתמש בשתי ידיך כדי לסלק נייר תקוע, כדי שלא ייקרע.

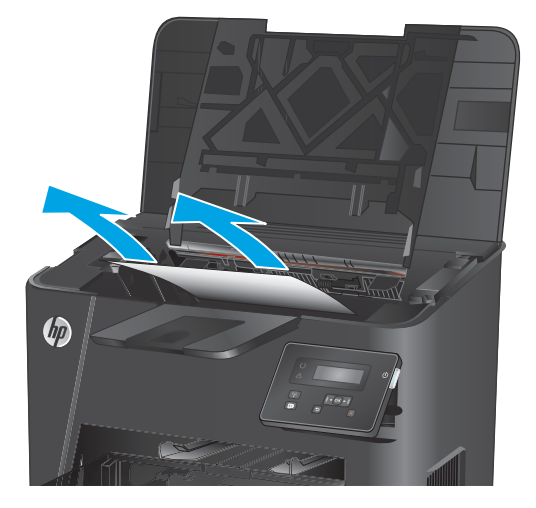

.4 הכנס את מחסנית הטונר בחזרה למקומה.

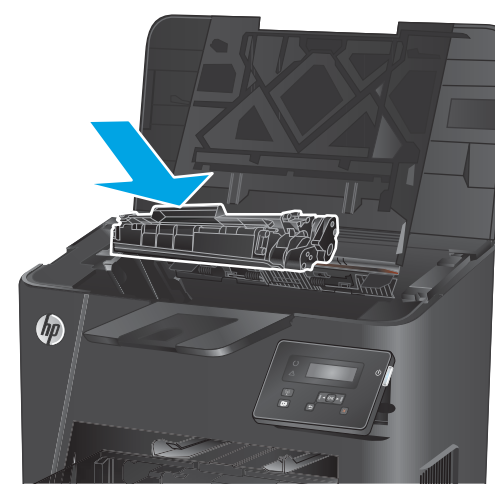

**5.** סגור את המכסה העליון.

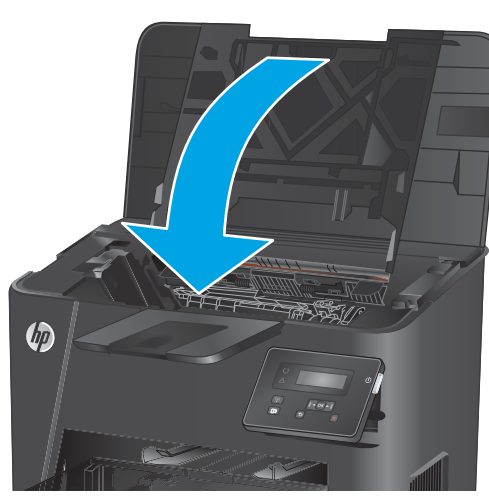

אם הודעת השגיאה עדיין מוצגת בלוח הבקוה, לחץ על .6 סדי לנקות אותה.

### שחרור חסימות בסל הפלט

ההודעה Jam in output bin (חסימה בסל הפלט) מוצגת בלוח הבקרה של המוצר.

.1 פתח את המכסה העליון.

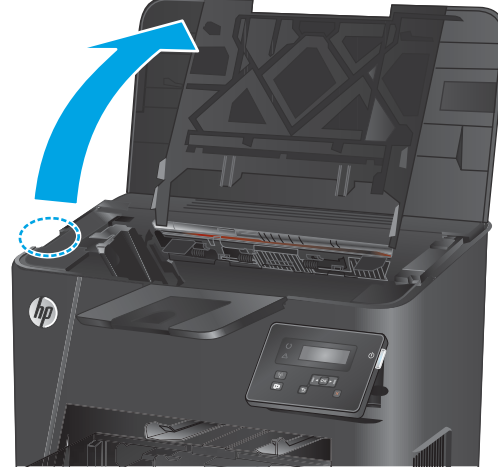

2. משוך החוצה את הלשונית הירוקה כדי לשחור את מכסה הגישה לחסימה.

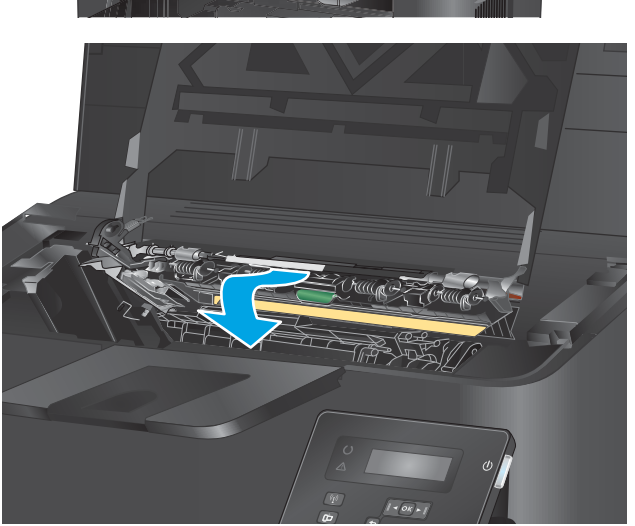

.3 הוצא את הנייר התקוע.

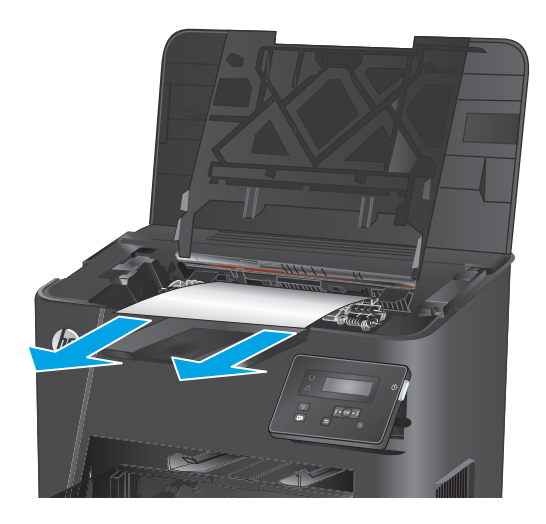

.4 סגור את מכסה הגישה לחסימה.

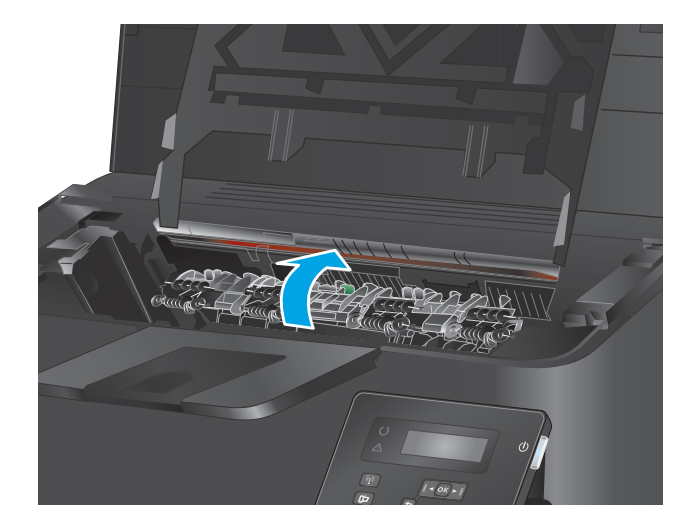

**5.** סגור את המכסה העליון.

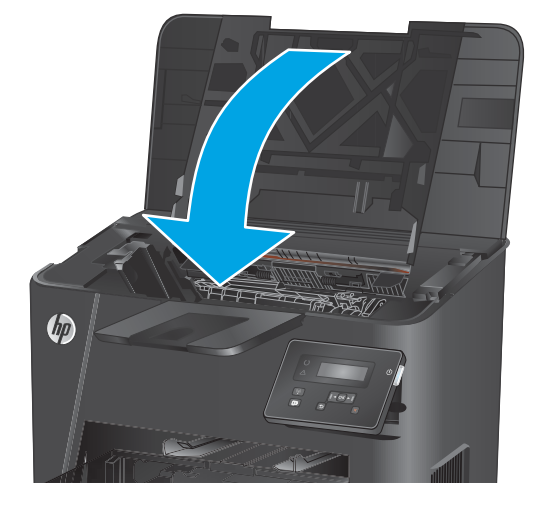

אם הודעת השגיאה עדיין מוצגת בלוח הבקרה, לחץ על .6 סכדי לנקות אותה.

## פינוי חסימות ביחידה להדפסה דו-צדדית (בדגמי דופלקס בלבד)

ההודעה Jam in duplex area (חסימה באזור היחידה להדפסה דו-צדדית) מוצגת בלוח הבקוה של המוצר.

. פתח את הדלת האחורית.

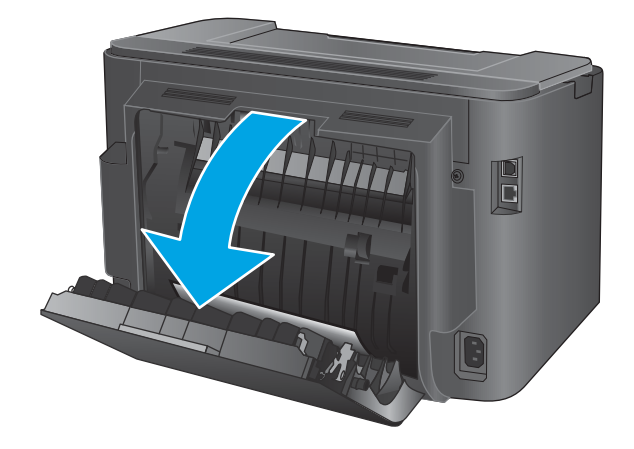

ג הוצא את כל הניירות התקועים מאזור היחידה להדפסה. דו-צדדית. השתמש בשתי ידיך כדי לסלק נייר תקוע, כדי שלא ייקרע.

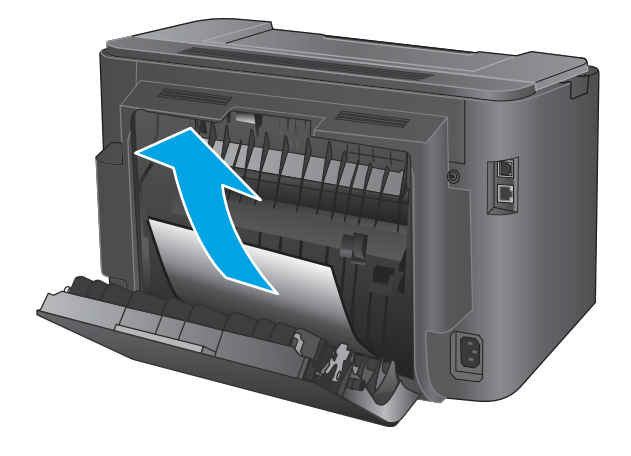

... סגור את הדלת האחורית.

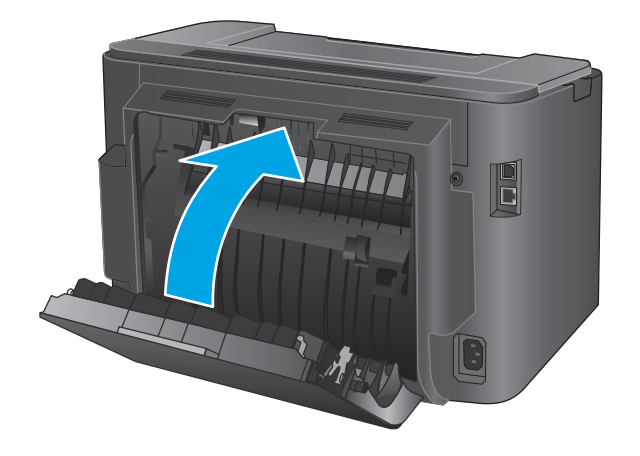

אם הודעת השגיאה עדיין מוצגת בלוח הבקרה, לחץ על .4 כדי לנקות אותה.

#### שיפור איכות ההדפסה

אם קיימות במוצר בעיות באיכות ההדפסה, נסה את הפתרונות הבאים לפי הסדר המצוין כדי לפתור את הבעיה.

- <u>הדפס מתוכנית אחרת</u>
- בדוק את הגדות סוג הנייר עבור עבודת ההדפסה 🔹
  - בדיקת מצב מחסנית הטונר 🔹
    - הדפסת דף ניקוי 🏻 🔹
- התבונן במחסנית הטונר ובדוק אם נגרם לה נזק
  - <u>בדוק את הנייר ואת סביבת ההדפסה</u>
  - בדוק הגדרות אחרות של עבודת הדפסה
    - בסה להשתמש במנהל הדפסה אחר •

#### הדפס מתוכנית אחרת

נסה להדפיס מתוכנית אחרת. אם העמוד מודפס כראוי, הבעיה היא בתוכנית שממנה העמוד הודפס.

#### בדוק את הגדרת סוג הנייר עבור עבודת ההדפסה

בדוק את הגדרות סוג הנייר בעת הדפסה מתוכנית אם העמודים המודפסים מכילים מריחות, הדפסה מטושטשת או כהה, נייר מקומט, נקודות מפוזרות של טונר, טונר מרוח או אזורים קטנים שבהם הטונר חסר.

#### בדוק את הגדרת סוג הנייר (Windows)

- .1 בתוכנית, בחר באפשרות Print (הדפס).
- . בחר את המוצר ולאחר מכן לחץ על הלחצן **Properties** (מאפיינים) או Preferences (העדפות).
  - (בייר/איכות). לחץ על הכרטיסייה Paper/Quality (בייר/איכות).
  - ... ברשימה הנפתחת Paper type (סוג נייר), לחץ על האפשרות ....). 4
    - ... הרחב את רשימת האפשרויות **:Type is** (הסוג הוא:).
    - . הרחב את קטגוריית סוגי הנייר המתארת באופן המדויק ביותר את הנייר שלך.
  - . בחר באפשרות המתאימה לסוג הנייר שנעשה בו שימוש, ולחץ על הלחצן **0K**.
- (מאפייני מסמך). בתיבת הדו-שיח Document Properties (אישור) כדי לסגור את תיבת הדו-שיח **Document Properties** (מאפייני מסמך). בתיבת הדו-שיח **Print** (הדפסה), לחץ על הלחצן

#### בדיקת הגדרת סוג הנייר (OS X)

- . לחץ על תפריט File (קובץ) ולאחר מכן לחץ על האפשרות Print (הדפסה).
  - בחר את המוצר. 2
- (חומרי הדפסה ואיכות) או על Media & Quality (הצג פרטים) ולאחר מכן לחץ על התפריט) Show Details (חומרי הדפסה ואיכות) או על התפריט Paper/Quality (בייר/איכות).

- (סוג בייר). בחר סוג מתוך הרשימה הנפתחת Media-type (סוג בייר).
  - .5 לחץ על הלחצן **Print** (הדפס).

#### בדיקת מצב מחסנית הטונר

בדוק את המידע הבא בדף סטטוס החומרים המתכלים:

- אחוז משוער של חיי המחסנית הנותרים 🔹
  - מספר העמודים המשוער שנותר 🏼 🔹
  - HP מק"טים של מחסניות טונר של
    - מספר העמודים שהודפסו 🔹 🔹

פעל בהתאם להליך הבא כדי להדפיס את דף סטטוס חומרים מתכלים:

- . בלוח הבקרה של המוצר, לחץ על הלחצן OK.
- .0K גלול אל התפריט **Reports** (דוחות), ולחץ על הלחצן.
- כדי להדפיס דוח סטטוס (סטטוס חומרים מתכלים), ולאחר מכן לחץ על הלחצן OK (סטטוס Supplies Status), גלול אל האפשרות של כל פריטי החומרים המתכלים.
  - 4. בדוק את אחוז משך החיים שנותר למחסנית הטונר, ואם רלוונטי, את הסטטוס של חלקי תחזוקה אחרים הניתנים להחלפה.

בעת השימוש במחסנית טונר שנמצאת בסוף חייה המשוערים, עלולות להתרחש בעיות של איכות הדפסה. דף מצב החומרים המתכלים מיידע אותך כאשר חומר מתכלה עומד להתרוקן. כאשר חומר מתכלה של HP עומד להתרוקן לגמרי, מסתיימת אחריות HP Premium Protection החלה עליו.

אין צורך להחליף את מחסנית הטונר ברגע זה, אלא אם איכות ההדפסה אינה קבילה עוד. הקפד להחזיק מחסנית חלופית שתוכל להתקין כאשר איכות ההדפסה לא תהיה עוד קבילה.

אם יש להחליף מחסנית טונר או חלק תחזוקה אחר הניתן להחלפה, דף סטטוס החומרים המתכלים יציג את רשימת מספרי המוצרים המקוריים של HP.

.F בדוק אם מותקנת מחסנית מקורית של HP.

מחסנית טונר מקורית של HP נושאת את הכיתוב "HP" או את הסמל של HP. לקבלת מידע נוסף על זיהוי מחסניות של HP, בקר בכתובת www.hp.com/go/learnaboutsupplies.

HP אינה ממליצה להשתמש בחומרים מתכלים, חדשים או ממוחזרים, שאינם מתוצות HP. מכיוון שמוצרים אלה אינם מיוצרים על-ידי HP ,HP אינה יכולה להשפיע על תכנונם או לפקח על איכותם. אם אתה משתמש במחסנית טונר שמולאה מחדש או מוחזרה, ואינך מרוצה מאיכות ההדפסה, החלף את מחסנית הטונר במחסנית מקורית של HP.

#### הדפסת דף ניקוי

במשן תהלין ההדפסה, נייר, טונר וחלקיקי אבק יכולים להצטבר בתוך המוצר ועלולים לגרום לבעיות באיכות ההדפסה, כגון כתמי או נתזי טונר, מריחות, פסים, קווים או סימנים חוזרים.

פעל בהתאם לשלבים הבאים כדי לנקות את נתיב הנייר של המוצר:
- . בלוח הבקרה של המוצר, לחץ על הלחצן 0K.
- .0K גלול אל התפריט Service (שירות), ולחץ על הלחצן .2
- .0K גלול אל התפריט **Cleaning Page** (דף ניקוי), ולחץ על הלחצן.

ההודעה **Cleaning** (מנקה) מוצגת בלוח הבקרה של המוצר. תהליך הניקוי נמשך דקות אחדות. אל תכבה את המוצר עד להשלמת תהליך הניקוי. בסיום, השלך את הדף המודפס.

# התבונן במחסנית הטונר ובדוק אם נגרם לה נזק

- . הסר את מחסנית הטונר מהמוצר וודא שסרט האיטום הוסר. .1
  - בדוק אם נגרם נזק לשבב הזיכרון. 2
  - בדוק את פני השטח של תוף ההדמיה במחסנית הטונר. .3

זהירות: אל תיגע בגליל (תוף ההדמיה) שבמחסנית. טביעות אצבעות על תוף ההדמיה עלולות לפגוע באיכות 🖄 ההדפסה.

- .4 אם יש שריטות, טביעות אצבע או נזק אחר בתוף ההדמיה, החלף את מחסנית הטונר.
- אם לא נראה שתוף ההדמיה ניזוק, נענע את מחסנית הטונר בעדינות מספר פעמים והתקן אותה מחדש. הדפס מספר. דפים נוספים כדי לבדוק אם הבעיה נפתרה.

#### בדוק את הנייר ואת סביבת ההדפסה

#### HP שלב 1: השתמש בנייר העומד בדרישות המפרט של

בעיות מסוימות של איכות הדפסה נובעות משימוש בנייר שאינו עומד בדרישות של מפרט HP.

- השתמש תמיד בסוג נייר ובמשקל נייר שהמוצר תומך בהם.
- השתמש בנייר מאיכות טובה שאין בו חתכים, חריצים, קרעים, כתמים, חלקיקים חופשיים, אבק, קמטים, חורים, סיכות
   וקצוות מסולסלים או מקופלים.
  - אל תשתמש בנייר שכבר שימש להדפסה. 🔹
  - השתמש בנייר שאינו מכיל חומר מתכתי, כגון נצנצים. 🔹
  - . השתמש בנייר שנועד לשימוש במדפסות לייזר. אל תשתמש בנייר שנועד לשימוש במדפסות הזרקת דיו בלבד.
    - אל תשתמש בנייר מחוספס מדי. שימוש בנייר חלק יותר בדוך כלל משפר את איכות ההדפסה.

#### שלב 2: בדיקת הסביבה

הסביבה יכולה להשפיע ישירות על איכות ההדפסה ומהווה גורם נפוץ לבעיות באיכות ההדפסה או בהזנת הנייר. נסה את הפתרונות הבאים:

- 🔹 🔹 הרחק את המוצר ממקומות שבהם נושבת רוח, כגון חלונות או דלתות פתוחים או פתחים של מזגנים.
  - . ודא שהמוצר לא חשוף לטמפרטורות או תנאי לחות מעבר לטווח של מפרטי המוצר.
    - אל תניח את המוצר במקום סגור, כגון בתוך ארונית. 🔹
      - הצב את המוצר על משטח ישר ויציב.

- ססר כל דבר שחוסם את פתחי האוורור של המוצר. למוצר דרושה זרימת אוויר טובה בכל צדדיו, לרבות החלק העליון. •
- . הגן על המוצר מפני לכלוך שנישא באוויר, אבק, אדים, שמן או חומרים אחרים שעלולים להשאיר שאריות בתוך המוצר.

#### בדוק הגדרות אחרות של עבודת הדפסה

בעת הדפסה מתוכנית, בצע את השלבים הבאים כדי לנסות לפתור את הבעיה על-ידי שינוי הגדרות אחרות של מנהל התקן המדפסת.

#### בדיקת ההגדרות של EconoMode

HP לא ממליצה על שימוש קבוע ב-EconoMode (מצב חיסכון). בשימוש קבוע ב-EconoMode, עלול להיווצר מצב שבו המחסנית עדיין מכילה טונר, למרות שחלקיה המכניים אינם שמישים עוד. אם איכות ההדפסה נפגמת ואינה קבילה עוד, שקול להחליף את מחסנית הטונר.

עבור Windows. אם אינך משתמש במנהל התקן זה, הפעל את המאפיין Mudows: מאפיין זה זמין במנהל התקן זה, הפעל את המאפיין על-ידי שימוש בשרת האינטרנט המשובץ של HP.

פעל בהתאם לשלבים אלה אם העמוד המודפס כהה מדי או בהיר מדי בכללותו.

- בתוכנה בחר באפשרות הדפסה.
- בחר את המוצר ולאחר מכן לחץ על הלחצן **מאפיינים** או על **העדפות**.
  - . לחץ על הכרטיסייה **נייר/איכות** ואתר את האזור איכות הדפסה.
    - .4 אם העמוד כהה מדי בכללותו, השתמש בהגדרות הבאות:
      - בחר באפשרות 600 dpi.
  - בחר בתיבת הסימון EconoMode כדי להפוך אותה לזמינה.

אם העמוד בהיר מדי בכללותו, השתמש בהגדרות הבאות:

- בחר באפשרות FastRes 1200.
- נקה את תיבת הסימון EconoMode כדי להפוך אותה ללא זמינה.
- לחץ על הלחצן **אישור** כדי לסגור את תיבת הדו-שיח **מאפייני מסמך**. בתיבת הדו-שיח **הדפסה** לחץ על הלחצן **אישור** כדי להדפיס את העבודה.

# נסה להשתמש במנהל הדפסה אחר

נסה מנהל הדפסה אחר בעת הדפסה מתוכנה והדפים המודפסים מכילים קווים לא צפויים בגרפיקה, טקסט חסר, גרפיקה חסרה, עיצוב שגוי או גופנים שונים מאלה שהוגדרו.

הורד את אחד ממנהלי ההתקן הבאים מאתר האינטרנט של HP: <u>www.hp.com/support/ljM201</u>, <u>www.hp.com/support/</u> HP. <u>ljM202</u>.

| ניתן כמנהל ההדפסה המשמש כבויות מחדל בתקליטור המוצו. מנהל התקן זה מותקן<br>אוטומטית אלא אם נבחר מנהל התקן אחר. | • | אנהל הדפסה HP PCL 6  |
|----------------------------------------------------------------------------------------------------|---|----------------------|
| Windows מומלץ לכל סביבות                                                                                      | • |                      |
| מספק את המהיוות, איכות ההדפסה והתמיכה במאפייני המוצו ברמה הטובה ביותר עבור<br>מובית המשתמשים                  | • |                      |
| תוכנן להתאמה ל- GDI) Windows Graphic Device Interface) לקבלת המהיוות הגבוהה<br>ביותו בסביבות Windows          | • |                      |
| ייתכן שלא יהיה תואם באופן מלא לתוכנות של יצונים אחרים ולתוכנות מותאמות אישית<br>המבוססות על FCL 5             | • |                      |
| מומלץ להדפסה עם תוכניות <sup>*</sup> Adobe או עם תוכניות אחרות לשימושי גרפיקה אינטנסיביים                     | • | מנהל הדפסה HP UPD PS |
| מספק תמיכה בהדפסה עם אמולציית postscript ובזיכרון הבזק לגופני postscript.                                     | • |                      |
| מומלץ להדפסות משרדיות כלליות בסביבות Windows                                                                  | • | HP UPD PCL 5         |
| תואם לגרסאות PCL קודמות ולמוצרי HP LaserJet ותיקים יותר                                                       | • |                      |
| הבחיוה הטובה ביותו להדפסה מתוכנות של יצונים אחוים או מתוכנות מותאמות אישית                                    | • |                      |
| הבחירה הטובה ביותר בעת עבודה בסביבות מעורבות, הדורשות את הגדרת המוצר ל-PCL 5<br>(mainframe ,Linux ,UNIX)      | • |                      |
| מיועד לשימוש בסביבות Windows אוגוניות, ומספק מנהל הדפסה יחיד לשימוש עם דגמים<br>שונים של המוצו                | • |                      |
| Windows-אפשוות מועדפת בעת הדפסה לדגמים שונים של המוצר ממחשב נייד מבוסס                                        | • |                      |
| Windows מומלץ להדפסה בכל סביבות                                                                               | • | HP UPD PCL 6         |
| מספק את המהיוות, איכות ההדפסה והתמיכה במאפייני המדפסת ברמה הטובה ביותר עבור<br>מובית המשתמשים                 | • |                      |
| תוכנן להתאמה ל- GDI) Windows Graphic Device Interface) לקבלת המהיוות הגבוהה<br>ביותר בסביבות Windows          | • |                      |
| ייתכן שלא יהיה תואם באופן מלא לתוכנות של יצונים אחרים ולתוכנות מותאמות אישית<br>המבוססות על PCL 5             | • |                      |

# פתרון בעיות ברשת קווית

בדוק את הפריטים הבאים וודא שיש תקשורת בין המוצר לרשת. לפני שתתחיל, הדפס דף תצורה מלוח הבקרה של המוצר ואתר את כתובת ה-IP של המוצר המופיעה בדף זה.

- <u>חיבור פיזי לא תקין</u>
- <u>המחשב משתמש בכתובת IP הגויה עבור המוצר</u>
  - <u>המחשב אינו מצליח לתקשר עם המוצר</u>
- המוצר משתמש בהגדרות שגויות עבור הקישור והתקשורת הדו-כיוונית של הרשת 🔹 🔹
  - ייתכן שתוכנות חדשות גורמות לבעיות תאימות 🔹 🔹
  - ייתכן שהגדרת המחשב או תחנת העבודה שגויה 🔹 🔹
  - המוצר מושבת או שהגדרות רשת אחרות שגויות 🔹 🔹

ולא של Microsoft אינה תומכת בעבודה ברשת עמית-לעמית, משום שזהו מאפיין של מערכות ההפעלה של Microsoft ולא של 🖾 מנהלי ההדפסה של HP. לקבלת מידע נוסף, עבור לאתר של Microsoft בכתובת www.microsoft.com.

# חיבור פיזי לא תקין

- .ודא שהמוצר מחובר ליציאת הרשת הנכונה בכבל באורן הנכון.
  - .2 ודא שחיבורי הכבל תקינים ומהודקים.
- בדוק את החיבור של יציאת הרשת בגב המוצר כדי לוודא שנורית הפעולה הכתומה ונורית מצב הקישור הירוקה דולקות.
  - . אם הבעיה נמשכת, נסה להשתמש בכבל אחר או ביציאה אחרת ברכזת.

# המחשב משתמש בכתובת IP שגויה עבור המוצר

- . פתח את מאפייני המדפסת ולחץ על הכרטיסייה **Ports** (יציאות). ודא שכתובת ה-IP העדכנית של המוצר נבחרה. כתובת ה-IP של המוצר מפורטת בדף התצורה של המוצר.
- Always print to this printer, even if הוגילה של HP, בחו בתיבה TCP/IP הוגילה של to this printer, even if אם התקנת את המוצר באמצעות יציאת. (הדפס תמיד למדפסת זו, גם אם כתובת ה-IP שלה השתנתה) its IP address changes
  - אם התקנת את המוצר באמצעות יציאת TCP/IP סטנדרטית של Microsoft, השתמש בשם המחשב המארח במקום. בכתובת ה-IP.
    - .4 אם כתובת ה-IP אינה נכונה, מחק את המוצר והוסף אותו מחדש.

#### המחשב אינו מצליח לתקשר עם המוצר

- .1 בדוק את התקשוות ברשת באמצעות פעולת ping לרשת.
  - א. פתח שורת פקודה במחשב שלן.

- Enter לחץ על התחל, לחץ על הפעלה, הקלד cmd ולאחר מכן הקש על Windows.
- עבור X עבור אל Applications (יישומים), לאחר מכן Utilities (תוכניות שירות) ופתח את OS X (מסוף).
  - ב. הקלד ping ולאחר מכן את כתובת ה-IP של המוצר.
  - **ג.** אם החלון מציג זמני מעבר הלוך ושוב, הרשת פועלת.
- בכשלה, ודא שרכזות הרשת פועלות ולאחר מכן ודא שתצורת הרשת, המוצר והמחשב מוגדרות כולן ping. אם פעולת ה-2 עבור אותה רשת.

### המוצר משתמש בהגדרות שגויות עבור הקישור והתקשורת הדו-כיוונית של הרשת

HP ממליצה להשאיר הגדרות אלו במצב אוטומטי (הגדרת ברירת המחדל). אם תשנה הגדרות אלה, עליך לשנות אותן גם עבור הרשת.

### ייתכן שתוכנות חדשות גורמות לבעיות תאימות

ודא שכל התוכנות החדשות הותקנו כיאות וכי הן משתמשות במנהל ההדפסה הנכון.

#### ייתכן שהגדרת המחשב או תחנת העבודה שגויה

- בדוק את מנהלי הרשת, מנהלי ההדפסה ואת הגדוות הניתוב מחדש ברשת.
  - ודא שתצורת מערכת ההפעלה הוגדרה כיאות.

#### המוצר מושבת או שהגדרות רשת אחרות שגויות

- . עיין בדף התצווה כדי לבדוק את הסטטוס של פרוטוקול הרשת. במידת הצוון, הפעל אותו.
  - .2 שנה את הגדוות הרשת אם יש צווך בכך.

# פתרון בעיות ברשת האלחוטית

- קישוריות אלחוטית רשימת פעולות לביצוע 🔹 🔹
- המוצר לא מדפיס לאחר סיום הגדרת התצורה של התקשורת האלחוטית 🔹 🔹
  - המוצר לא מדפיס ובמחשב מותקנת חומת אש של יצרן אחר 🔹 🔹
  - החיבור האלחוטי לא פועל אחרי הזזת הנתב האלחוטי או המוצר 🔹 🔹
    - אין אפשרות לחבר מחשבים נוספים למוצר האלחוטי 🔹 🔹
- VPN התקשוות של המוצר האלחוטי מתנתקת כאשר הוא מחובר לרשת VPN
  - הרשת לא מופיעה ברשימת הרשתות האלחוטיות 🔹 🔹
    - <u>הרשת האלחוטית לא פועלת</u> •
    - ביצוע בדיקת אבחון לרשת אלחוטית 🔹 🔹
      - צמצום ההפרעות ברשת אלחוטית 🔹

### קישוריות אלחוטית - רשימת פעולות לביצוע

- ודא שכבל הרשת אינו מחובר. 🔹
- ודא שהמוצר והנתב האלחוטי פועלים ומחוברים לאספקת חשמל. ודא גם שהרדיו האלחוטי במוצר פועל. 🔹
- ודא שמזהה ערכת השירותים (SSID) נכון. הדפס דף תצורה כדי לברר מהו ה-SSID. אם אינך בטוח שה-SSID נכון, הפעל
   שוב את הגדרות האלחוט.
  - ברשתות מאובטחות, ודא שפרטי האבטחה נכונים. אם פרטי האבטחה שגויים, הפעל שוב את הגדרות האלחוט.
  - אם הרשת האלחוטית פועלת כראוי, נסה לגשת למחשבים אחרים ברשת. אם קיימת ברשת גישה לאינטרנט, נסה להתחבר לרשת דרך חיבור אלחוטי.
- דא ששיטת ההצפנה (TKIP או AES) זהה עבור המוצר ועבור נקודת הגישה האלחוטית (ברשתות שמשתמשות באבטחת AES) . (WPA).
  - ודא שהמוצר נמצא בטווח הקליטה של הרשת האלחוטית. במובית הרשתות, על המוצר להימצא בטווח של 30 מטר מנקודת הגישה האלחוטית (הנתב האלחוטי).
  - דא שאין מכשולים שחוסמים את האות האלחוטי. הסר עצמים מתכתיים גדולים שממוקמים בין נקודת הגישה לבין המוצר. ודא שאין מוטות, קירות או עמודי תמיכה שמכילים מתכת או בטון המפרידים בין המוצר לבין נקודת הגישה.
- ודא שהמוצר ממוקם רחוק ממכשירים אלקטרוניים שעלולים לגרום להפרעות לאות האלחוטי. מכשירים ובים עלולים לגרום להפרעות לאות האלחוטי, כולל מנועים, טלפונים אלחוטיים, מצלמות אבטחה, רשתות אלחוטיות אחרות והתקני Bluetooth מסוימים.
  - ודא שמנהל ההדפסה מותקן במחשב. 🔹
  - ודא שבחות ביציאת המדפסת הנכונה. 🔹
  - ודא שהמחשב והמוצר מתחברים לאותה רשת אלחוטית. 🔹
    - . עבור SX גדא כי הנתב האלחוטי תומך ב-Bonjour.

# המוצר לא מדפיס לאחר סיום הגדרת התצורה של התקשורת האלחוטית

- .1 ודא שהמוצר פועל ונמצא במצב מוכן.
- .2 השבת את חומות האש של יצונים אחרים המותקנות במחשב.
  - .זדא שהרשת האלחוטית פועלת באופן תקין. .3
- . ודא שהמחשב פועל באופן תקין. אם יש צוון, הפעל מחדש את המחשב.
- .5. ודא כי באפשוותך לפתוח את שות האינטרנט המשובץ של HP במוצר ממחשב ברשת.

### המוצר לא מדפיס ובמחשב מותקנת חומת אש של יצרן אחר

- . עדכן את חומת האש בעזות העדכון האחרון הזמין מהיצרן. 1
- 2. אם תוכניות מבקשות גישה לחומת אש בעת שאתה מתקין את המוצר או בעת שאתה מנסה להדפיס, הקפד לאפשר לתוכניות לפעול.
- ... השבת את חומת האש באופן זמני ולאחר מכן התקן את המוצר האלחוטי במחשב. כשתסיים להתקין את הקישוריות ............ האלחוטית, הפעל את חומת האש.

# החיבור האלחוטי לא פועל אחרי הזזת הנתב האלחוטי או המוצר

- . ודא שהנתב או המוצר מתחברים לאותה רשת שאליה מתחבר המחשב.
  - . הדפס דף תצורה.
- .3 השווה את מזהה עוכת השירותים (SSID) שבדף התצורה ל-SSID בתצורת המדפסת של המחשב.
- . אם המספרים אינם זהים, ההתקנים לא מתחברים לאותה רשת. הגדר מחדש את הגדרות האלחוט של המוצר.

# אין אפשרות לחבר מחשבים נוספים למוצר האלחוטי

- ד. ודא שהמחשבים הנוספים נמצאים בטווח הקליטה האלחוטית ושאין מכשולים שחוסמים את האות. עבור רוב הרשתות, טווח האלחוט נמצא במרחק 30 מטר מנקודת הגישה האלחוטית.
  - . ודא שהמוצר פועל ונמצא במצב מוכן.
  - . השבת את חומות האש של יצונים אחרים המותקנות במחשב.
    - .עדא שהרשת האלחוטית פועלת באופן תקין. 4
  - .5 ודא שהמחשב פועל באופן תקין. אם יש צוון, הפעל מחדש את המחשב.

# התקשורת של המוצר האלחוטי מתנתקת כאשר הוא מחובר לרשת VPN

בדוך כלל לא ניתן להתחבר בו-זמנית לרשת VPN ולרשתות אחרות.

### הרשת לא מופיעה ברשימת הרשתות האלחוטיות

- ודא שהנתב האלחוטי פועל ומחובר לאספקת חשמל.
- ייתכן שהושת נסתרת. עם זאת, עדיין ניתן להתחבר לרשת נסתות. 🔹

# הרשת האלחוטית לא פועלת

- .1 ודא שכבל הרשת אינו מחובר.
- . כדי לבור אם התקשוות ברשת התנתקה, נסה לחבר התקנים אחרים לרשת.
  - .. בדוק את התקשוות ברשת באמצעות פעולת ping לרשת.
    - א. פתח שורת פקודה במחשב שלן.
- . ב-Windows, לחץ על **התחל**, לחץ על **הפעלה**, הקלד cmd ולאחר מכן הקש על Enter.
- Terminal עבור אל OS X, עבור אל Applications (יישומים), לאחר מכן Utilities (תוכניות שירות) ופתח את (מסוף).
  - **ב.** הקלד את המילה ping ואחריה את כתובת ה-IP של הנתב.
    - **ג.** אם החלון מציג זמני מעבר הלוך ושוב, הרשת פועלת.
    - .4 ודא שהנתב או המוצר מתחברים לרשת שאליה מחובר המחשב.
      - א. הדפס דף תצורה.
  - **ב.** השווה את מזהה ערכת השיוותים (SSID) שבדוח התצורה ל-SSID בתצורת המדפסת של המחשב.
  - **ג.** אם המספרים אינם זהים, ההתקנים לא מתחברים לאותה רשת. הגדר מחדש את הגדרות האלחוט של המוצר.

#### ביצוע בדיקת אבחון לרשת אלחוטית

מלוח הבקרה של המוצר תוכל להפעיל בדיקת אבחון המספקת מידע על הגדרות הרשת האלחוטית.

- . בלוח הבקרה של המוצר, לחץ על הלחצן 0K.
- אבחון עצמי). פתח את התפריט Self Diagnostics (אבחון עצמי).
- הפעיל את הבדיקה. המוצר מדפיס דף ניסיון המציג **(**הפעל בדיקה אלחוטית) כדי להפעיל את הבדיקה. המוצר מדפיס דף ניסיון המציג את תוצאות הבדיקות.

#### צמצום ההפרעות ברשת אלחוטית

העצות הבאות עשויות לצמצם את ההפרעות ברשת אלחוטית:

- הרחק את ההתקנים האלחוטיים מעצמים מתכתיים גדולים, כמו ארונות תיוק, ומהתקנים אלקטרומגנטיים אחרים, כמו תנורי מיקרוגל וטלפונים אלחוטיים. עצמים אלה עלולים להפריע לאותות רדיו.
  - הרחק את ההתקנים האלחוטיים ממבנים גדולים וממבנים אחרים. עצמים אלה עלולים לספוג גלי רדיו ולהקטין את עוצמת האותות.
    - . מקם את הנתב האלחוטי במיקום מרכזי ובקו ראייה עם המדפסות האלחוטיות ברשת.

# אינדקס

#### Х

אביזרים הזמנה 20 מק'טים 20 אנרגיה אנרגיה 4 אתרי אינטרנט אתרי אינטרנט HP Web Jetadmin 52 תמיכת לקוחות

#### ב

בעיות איסוף נייר 55 פתרון

#### T

דופלקס (הדפסה דו-צדדית) 28 (Windows) הגדרות דו-צדדית, הדפסה הגדרות (Windows) 28 דפים בדקה 2 דף מצב החומרים המתכלים הדפסה 64 דרישות דפדפן שרת האינטרנט המשובץ 39 דרישות דפדפן אינטונט HP שרת אינטרנט משובץ של 39 דרישות מערכת HP שרת אינטרנט משובץ של 39

### ה

הגדרות ערכי ברירות המחדל של היצרן, שחזור 53 הגדרות ברירת מחדל, שחזור 53 47 הגדרות חיסכון 47 66 ,47 EconoMode הגדרת הדפסה דו-צדדית 32 Mac 29 Windows

32 (Mac) באופן ידני 29 (Windows) באופן ידני 28 (Windows) הגדרות הדפסה דו-צדדית (משני צדי הדף) 29 Windows הדפסה דו-צדדית ידנית 32 Mac 29 Windows הדפסה משני צדי הדף 32 Mac ידנית, Windows הדפסת HP Wireless Direct Printing 34 הזמנה חומרים מתכלים ואביזרים 20 החלפת מחסנית טונר 21 הפרעות ברשת אלחוטית 72 השהיית כיבוי 47 הגדרה השהיית שינה הפעלה 47 השבתה 47

### Π

התקנת רשת 38

חומרי הדפסה גדלים נתמכים 10 חומרי הדפסה נתמכים 10 חומרים מתכלים הגדרות סף נמון 54 הזמנה 20 החלפת מחסנית טונר 21 מספרי חלקים 20 מצב, הצגה בעזרת HP Utility עבור מצור חשמל חיבור חשמל איתור 6

#### חסימות איתור 56 סיבות 57 חריץ נעילת אבטחה איתור 6

#### **ט** טובר

- כמות שנותרה 64
  - יציאות ממשק 6 איתור USB יציאת 6 איתור יציאת רשת איתור

# ל

1

לוח הבקרה איתור 5 לחצן הפעלה/כיבוי, איתור 5 לחצני לוח הבקרה איתור 7

# מ

מגש 1 טעינה 13 כיוון הדפסה 13 מגש 2 טעינה 15 ניוון הדפסה 17 מגשים ניוון הדפסה 17 איתור 5 איתור 5 איתור 5 מחסנית כלולים 2 מחסנית החלפה 21 מחסנית טונר מחסנית טונר

הגדוות סף נמוך 54 החלפה 21 שימוש כאשר עומדת להתרוקן 54 מידות, מוצר 2 מכסים, איתור 5 מנהלי התקן סוגי נייר 12 מספרי חלקים חומרים מתכלים 20 מערכות הפעלה נתמכות 2 4 מפרט אקוסטי מפרט חשמל 4 מפרטים חשמל ואקוסטיקה 4 מצב 41 HP Utility. Mac מצב חומרים מתכלים בדיקה 64 משקל, מוצר 2 מתג הפעלה, איתור 5

# ב

נייר בחירה 65 גדלים נתמכים 10 הזמנה 20 חסימות 57 12 סוגים נתמכים 12 נייר מיוחד הדפסה (Windows) ניקוי נתיב הנייר 64

# D

סוגי נייר בחירה (Mac) 33 סוג נייר בחירה (Windows) 31 סל פלט איתור 5

# y

עמודים לגיליון בחירה (Mac) 33 עמודיה (Windows) 30 עמודים מרובים לגיליון 33 (Mac) הדפסה (Mac) 30 הדפסה (Windows) 30 ערכי ברירת המחדל של היצרן, שחזור 53

#### פ

פלט איתור הסלים 5 פתרון בעיות בעיות רשת 68 חסימות 57 רשת אלחוטית 68 רשת קווית 68

### ٦

רשימת פעולות לביצוע קישוריות אלחוטית 70 רשת סיסמה, הגדרה 46 46 סיסמה, שינוי 46 רשת אלחוטית 70 פתרון בעיות 70 רשתות 45 HP Web Jetadmin 38 התקנת המוצר 38

ש

שחזור ערכי ברירת המחדל של היצרן 52 HP
שירות הלקוחות של HP
52 HP שקפים
31 (Windows)
הדפסה (EWS)
שרת אינטרנט משובץ (EWS)
שרת האינטרנט המשובץ
46 החלפת סיסמה 46
שרת האינטרנט המשובץ (EWS) של HP
שרת האינטרנט המשובץ (EWS)
שרת האינטרנט המשובץ של HP
שרת האינטרנט המשובץ של HP
שרת האינטרנט המשובץ של HP
שרת האינטרנט המשובץ של HP

# ת

תוויות 31 (Windows) הדפסה תווית המוצר והמספר הסידורי איתור 6 תווית המספר הסידורי 41 HP Utility 41 Mac-5 HP ל-41 מוכנת שירות של HP ל-35 תמיכה מקוונת 52

תמיכה טכבית מקוובת 52 תמיכה מקוובת 52 תמיכת לקוחות מקוובת 52

# A

36 AirPrint

# E

גרסאות נתמכות, Explorer אינטרנט משובץ של HP שרת אינטרנט משובץ של

# Н

39 עם HP Device Toolbox
35 HP ePrint
39 שימוש HP EWS
41 HP Utility
Mac עבור HP Utility
41 Bonjour
41 Bonjour
45 HP Web Jetadmin

# I.

גרסאות נתמכות, Internet Explorer שרת אינטרנט משובץ 39

# J

45 Jetadmin, HP Web

# Μ

Macintosh 41 HP Utility

# N

גרסאות נתמכות ,Netscape Navigator שרת אינטרנט משובץ 39

# W

Windows הדפסה משני צדי הדף 29